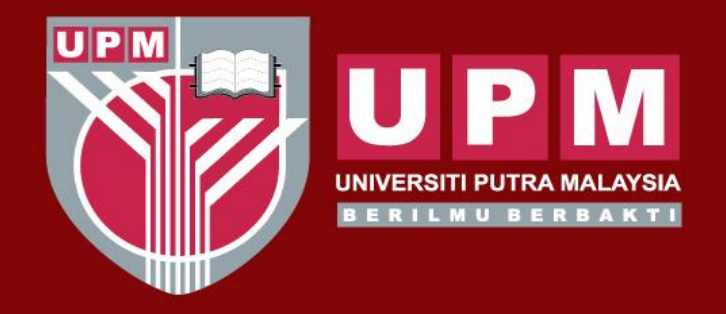

#### **UNIVERSITI PUTRA MALAYSIA** AGRICULTURE • INNOVATION LIFE •

# PANDUAN PENGISIAN MAKLUMAT **RISIKO OPERASI (e-OPRISK)**

Isi maklumat <u>Perkara 1</u>

02)

Isi maklumat Perkara 2 (Input

Isi maklumat Perkara 3

(Input Penilaiar

PELAPORAN RISIKO PTJ

Risiko – Q4)

MENYEMAK HASTI

MELALUI PAPARAN

DASHBOARD

Penilaian Risiko -

(Input Penyataan

Risiko)

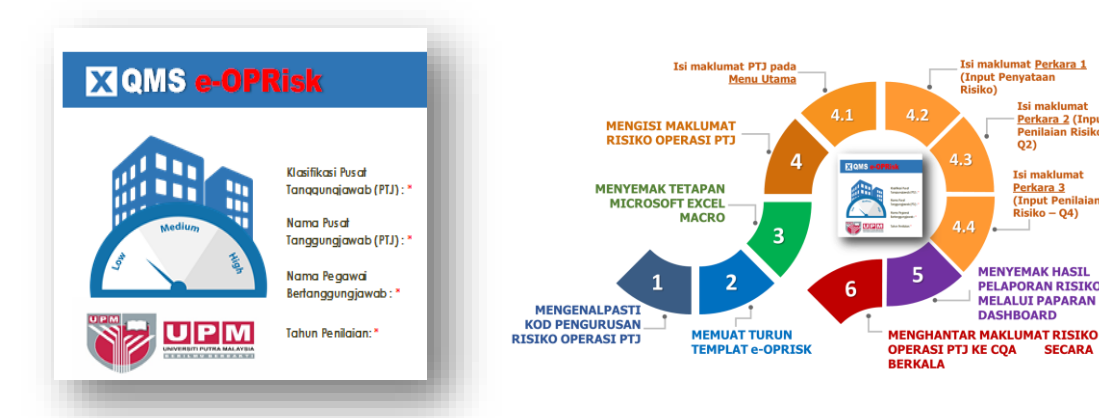

**Disediakan oleh: Pusat Jaminan Kualiti (CQA)** Jun 2019

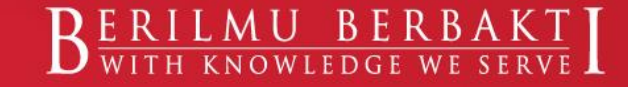

www.upm.edu.my

## PANDUAN PENGISIAN MAKLUMAT RISIKO OPERASI (e-OPRISK)

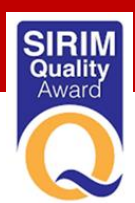

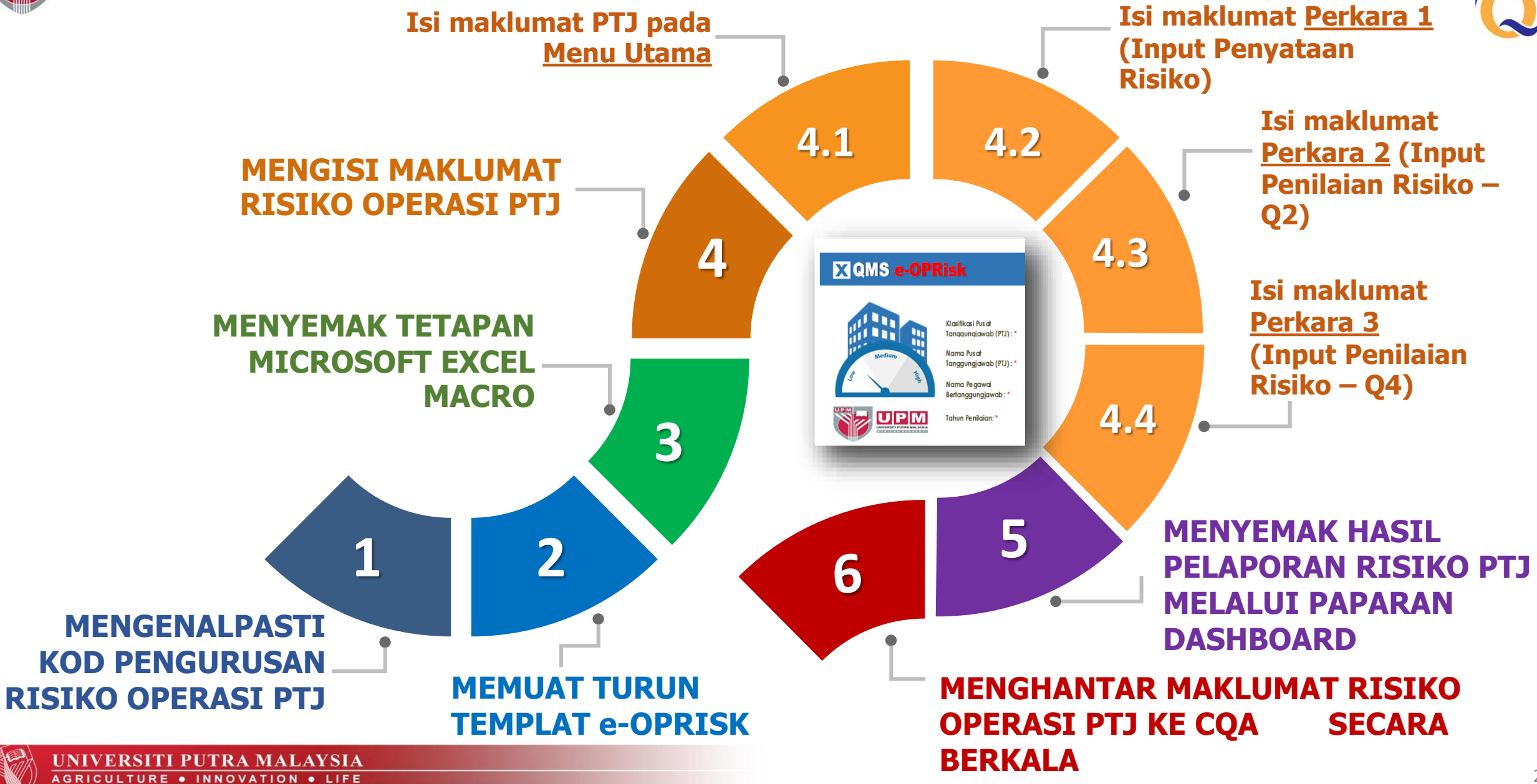

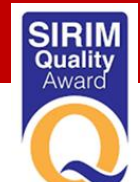

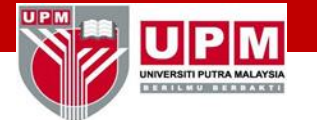

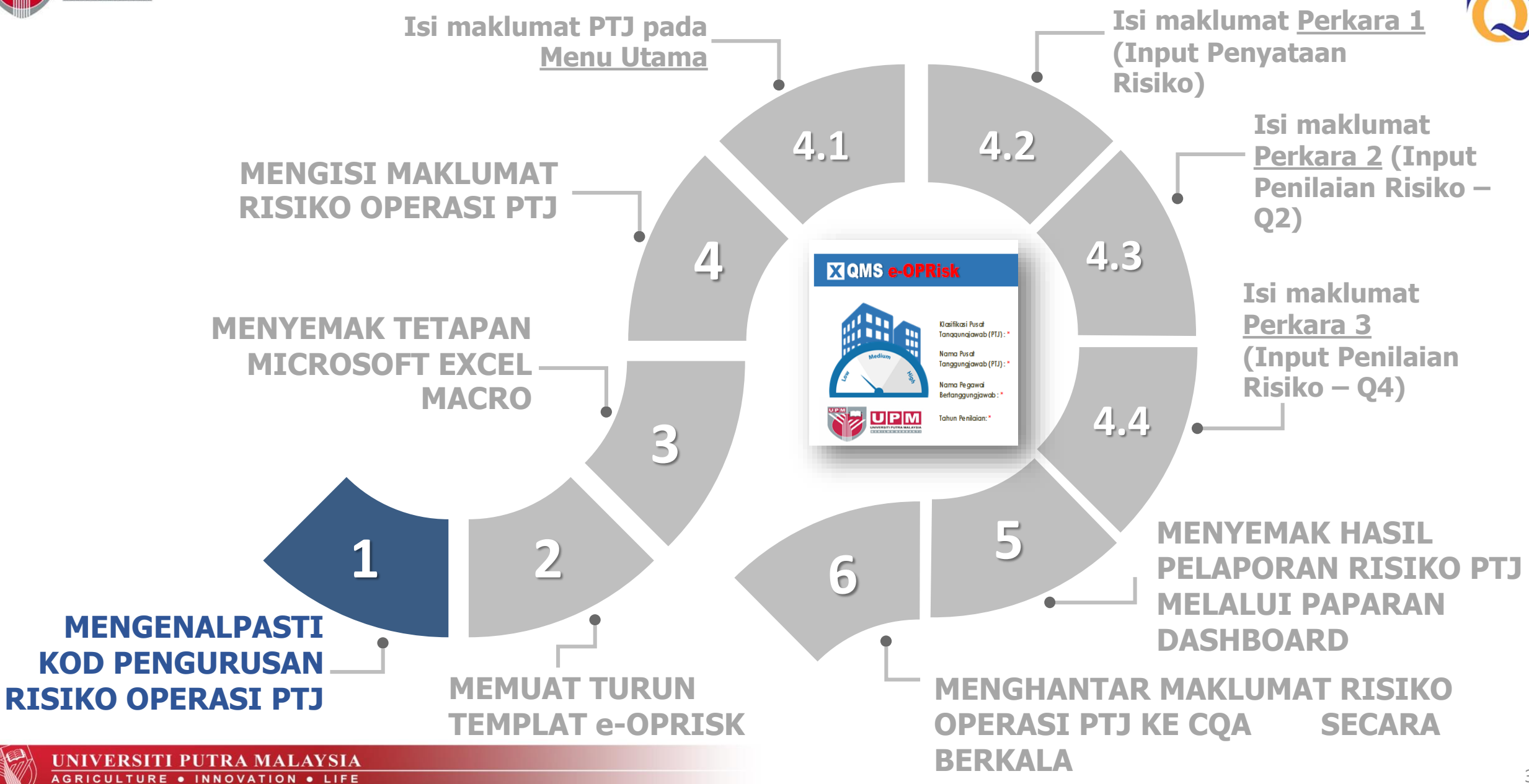

#### MENGENALPASTI KOD PENGURUSAN RISIKO OPERASI PTJ

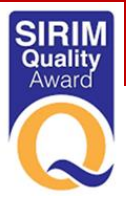

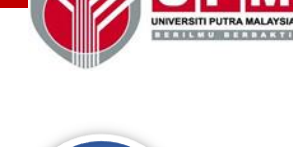

UPN

Kenalpasti 'Kod PTJ' bagi Pusat Tanggungjawab (PTJ) masingmasing

 Kod PTJ adalah unik bagi setiap PTJ & tidak boleh diubah

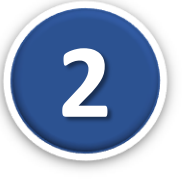

'Kod e-OPRISK PTJ'melalui Portal eISO

Dapatkan

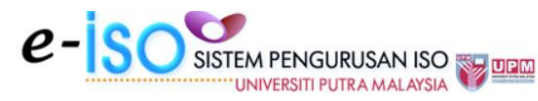

- KAWALAN DOKUMEN DAN REKOD ISO
  - Graf Statistik Dokumen ISO UPM
  - Jadual/Laporan Terperinci Statistik Dokumen Mengikut Peneraju
  - Senarai Utama Dokumen Terkawal ISO
  - Dokumen Rujukan ISO
    - + Dokumen Rujukan Pelaksanaan Sistem Pengurusan Alam Sekitar
    - + Dokumen Rujukan Pelaksanaan Sistem Pengurusan Keselamatan Maklumat 🌼
    - + Penyata Pemakaian (Statement of Applicability) 🗰
    - + Dokumen Rujukan Luaran/Dalaman Lain
  - Jadual Kelulusan Dokumen
  - Cadangan Pindaan/Tambahan Dokumen (CPD)
  - + Jadual Tindakan Kuatkuasa Dokumen ISO 2019 🗰
  - + Surat Hebahan Perubahan Dokumen 🗰
  - + Senarai Perincian/Perubahan Dokumen 👾
  - + Panduan Penyediaan/Pindaan Dokumen
  - Senarai Daftar Dokumen Sokongan Mengikut Prosedur QMS 9001
  - Pengurusan Rekod Universiti
  - Dokumen Skop Sistem Pengurusan Kualiti, Pihak Berkepentingan dan Isu Dalaman & Isu Luaran serta Penyataan Risiko Pusat Tanggungjawab Tahun 2018
  - Dokumen Risiko dan Peluang Sistem Pengurusan Kualiti (QMS) MS ISO 9001:2015 Tahun 2019 (e-OPRISK) <sup>(M)</sup>
  - Dokumen Risiko & Peluang 
     Sistem Pengurusan Alam Sekitar (EMS) MS ISO 14001

| Bil | Kategori PTJ | Nama PTJ                          | Kod e-OPRISK PTJ | Templat e-OPRISK PTJ |
|-----|--------------|-----------------------------------|------------------|----------------------|
| 1.  | Fakulti      | Bahasa Moden dan Komunikasi       | F1               | Muat turun           |
| 2.  | Fakulti      | Bioteknologi dan Sains Biomolekul | F2               | Muat turun           |
| з.  | Fakulti      | Ekologi Manusia                   | F3               | Muat turun           |
| 4.  | Fakulti      | Ekonomi dan Pengurusan            | F4               | Muat turun           |
| 5.  | Fakulti      | Kejuruteraan                      | F5               | Muat turun           |
| 6.  | Fakulti      | Pengajian Alam Sekitar            | FG               | Muat turun           |
| 7.  | Fakulti      | Pengajian Pendidikan              | F7               | Muat turun           |
| 8.  | Fakulti      | Perhutanan                        | F8               | Muat turun           |
| 9.  | Fakulti      | Pertanian                         | F9               | Muat turun           |
| 10. | Fakulti      | Perubatan dan Sains Kesihatan     | F10              | Muat turun           |
| 11. | Fakulti      | Perubatan Veterinar (dan UVH)     | F11              | Muat turun           |
| 12. | Fakulti      | Rekabentuk dan Senibina           | F12              | Muat turun           |
|     |              |                                   |                  |                      |

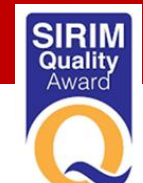

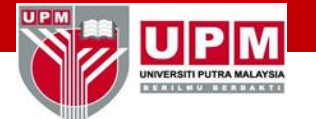

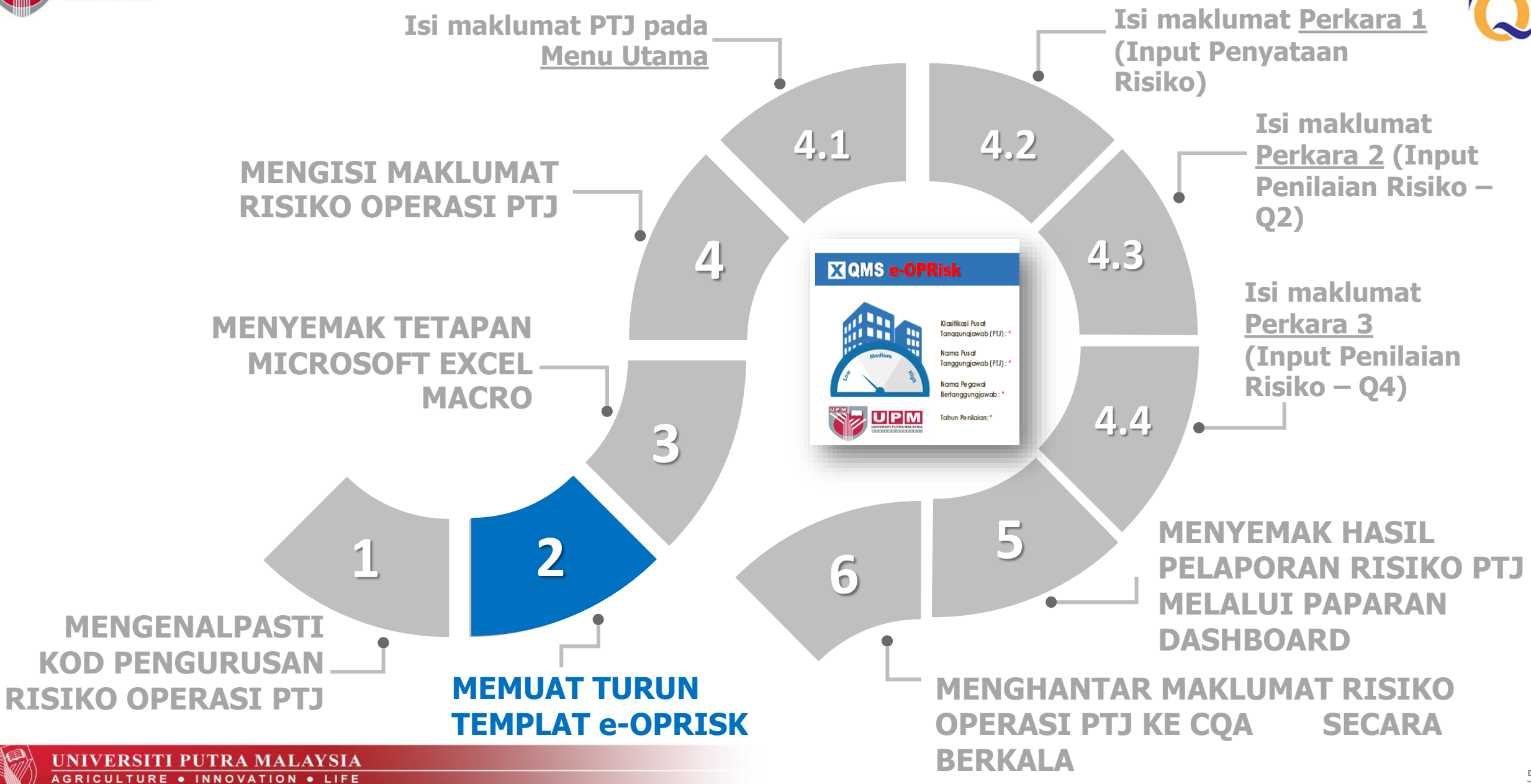

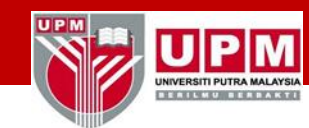

#### MEMUAT TURUN TEMPLAT e-OPRISK

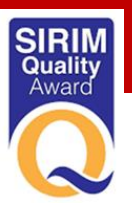

Dapatkan 'Templat e-OPRISK' PTJ masing-masing

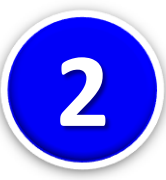

#### Muatturun `Templat e-OPRISK'

melalui Portal eISO di bawah pautan menu Dokumen Risiko & Peluang QMS

#### KAWALAN DOKUMEN DAN REKOD ISO

- Graf Statistik Dokumen ISO UPM
- Jadual/Laporan Terperinci Statistik Dokumen Mengikut Peneraju
- Senarai Utama Dokumen Terkawal ISO
- Dokumen Rujukan ISO
- + Dokumen Rujukan Pelaksanaan Sistem Pengurusan Alam Sekitar
- + Dokumen Rujukan Pelaksanaan Sistem Pengurusan Keselamatan Maklumat 🌼
- + Penyata Pemakaian (Statement of Applicability) 🗰
- + Dokumen Rujukan Luaran/Dalaman Lain
- Jadual Kelulusan Dokumen
- Cadangan Pindaan/Tambahan Dokumen (CPD)
- + Jadual Tindakan Kuatkuasa Dokumen ISO 2019 🇰
- + Surat Hebahan Perubahan Dokumen 🌞
- + Senarai Perincian/Perubahan Dokumen 🌼
- + Panduan Penyediaan/Pindaan Dokumen
- Senarai Daftar Dokumen Sokongan Mengikut Prosedur QMS 9001
- Pengurusan Rekod Universiti
- Dokumen Skop Sistem Pengurusan Kualiti, Pihak Berkepentingan dan Isu Dalaman & Isu Luaran serta Penyataan Risiko Pusat Tanggungjawab Tahun 2018
- Dokumen Risiko dan Peluang Sistem Pengurusan Kualiti (QMS) MS ISO 9001:2015 Tahun 2019 (e-OPRISK)
- Dokumen Risiko & Peluang Implement
   Sistem Pengurusan Alam Sekitar (EMS) MS ISO 14001

| <i>e</i> - | SO | SISTEM PENGURUSAN ISO     |  |
|------------|----|---------------------------|--|
|            |    | UNIVERSITI PUTRA MALAYSIA |  |

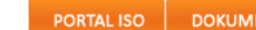

|     |              | DOKUMEN RISIKO OPERASI DAN PELUANG<br>SISTEM PENGURUSAN KUALITI (QMS) MS ISO 9001:2015<br>PUSAT TANGGUNGJAWAB BAGI TAHUN 2019 (e-OPRISK) | -                | _                   |
|-----|--------------|----------------------------------------------------------------------------------------------------|------------------|---------------------|
| Bil | Kategori PTJ | Nama PTJ                                                                                                    | Kod e-OPRISK PTJ | Templat e-OPRISK PT |
| 1.  | Fakulti      | Bahasa Moden dan Komunikasi                                                                                                    | F1               | Muat turun          |
| 2.  | Fakulti      | Bioteknologi dan Sains Biomolekul                                                                                                    | F2               | Muat turun          |
| 3.  | Fakulti      | Ekologi Manusia                                                                                                    | F3               | Muat turun          |
| 4.  | Fakulti      | Ekonomi dan Pengurusan                                                                                                    | F4               | Muat turun          |
| 5.  | Fakulti      | Kejuruteraan                                                                                                    | F5               | Muat turun          |
| 6.  | Fakulti      | Pengajian Alam Sekitar                                                                                                    | F6               | Muat turun          |
| 7.  | Fakulti      | Pengajian Pendidikan                                                                                                    | F7               | Muat turun          |
| 8.  | Fakulti      | Perhutanan                                                                                                    | F8               | Muat turun          |
| 9.  | Fakulti      | Pertanian                                                                                                    | F9               | Muat turun          |
| 10. | Fakulti      | Perubatan dan Sains Kesihatan                                                                                                    | F10              | Muat turun          |
| 11. | Fakulti      | Perubatan Veterinar (dan UVH)                                                                                                    | F11              | Muat turun          |
| 12. | Fakulti      | Rekabentuk dan Senibina                                                                                                    | F12              | Muat turun          |

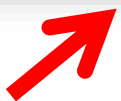

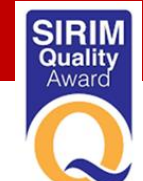

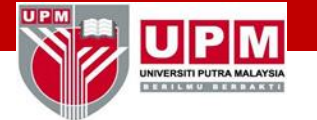

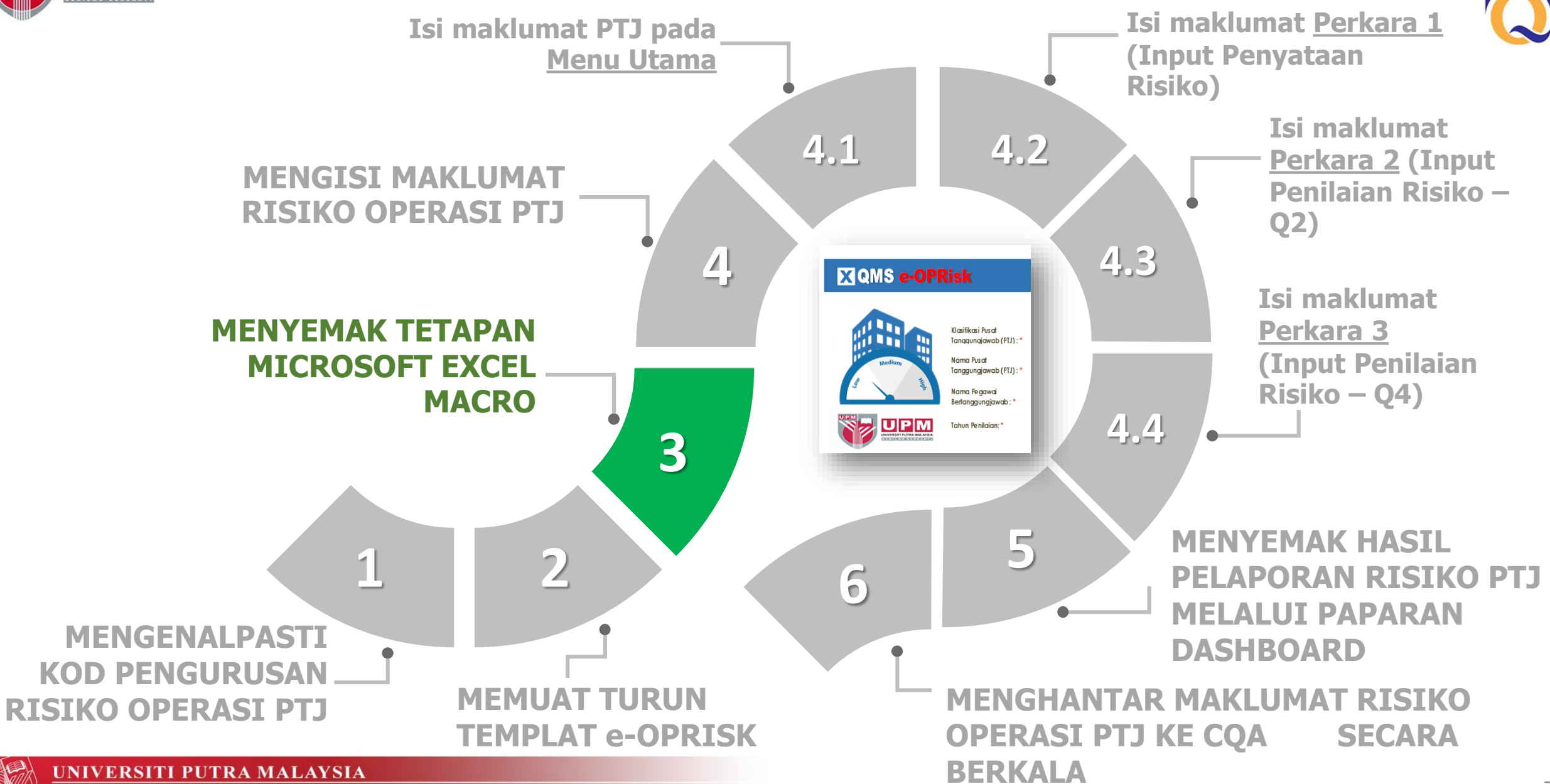

MENYEMAK TETAPAN MICROSOFT EXCEL MACRO

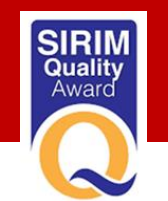

#### Paparan Templat Excel

UPM

UNIVERSITI PUTRA MALAYSIA

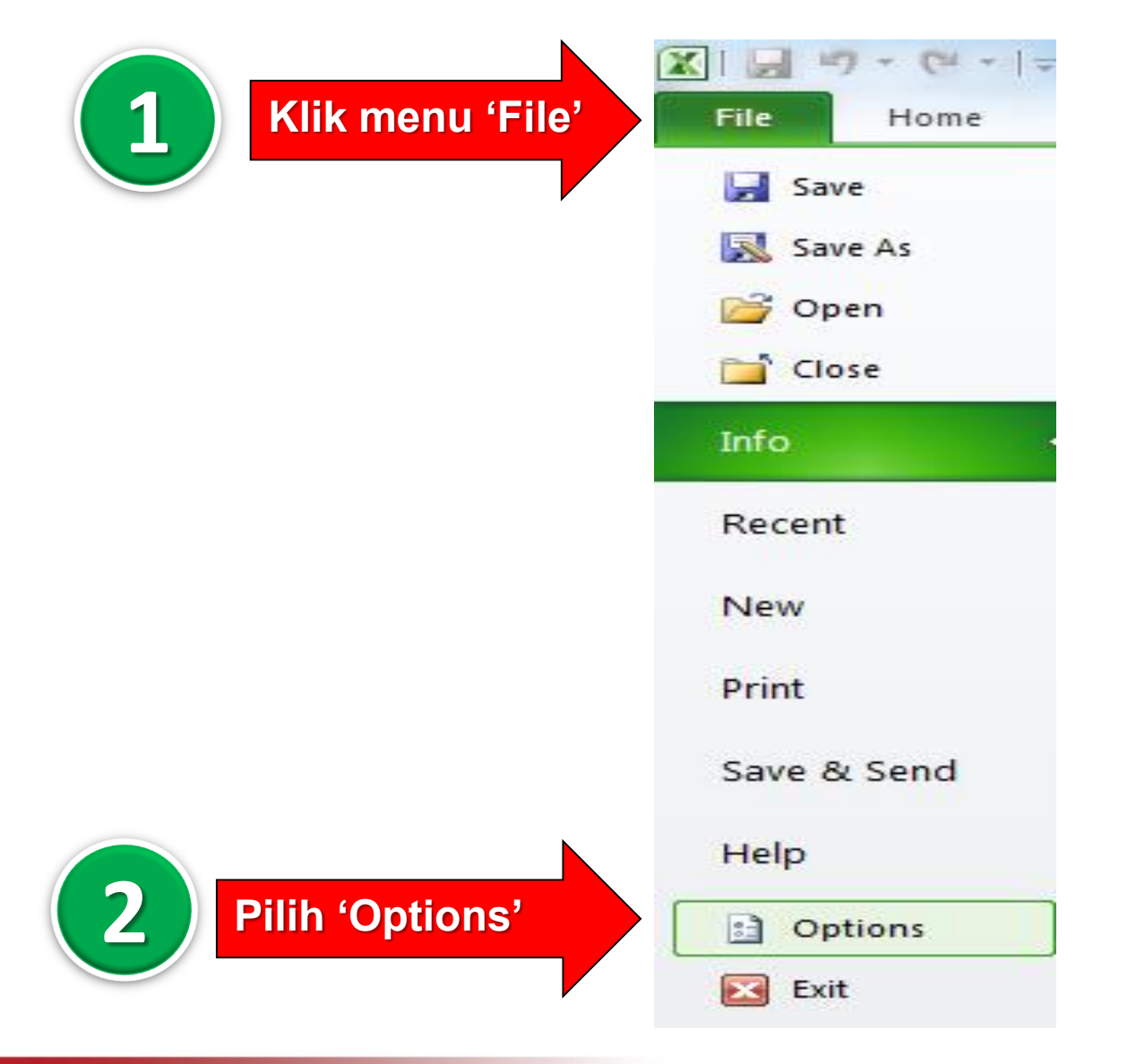

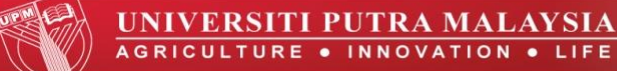

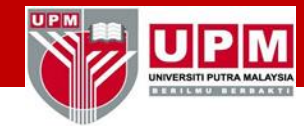

#### MENYEMAK TETAPAN MICROSOFT EXCEL MACRO

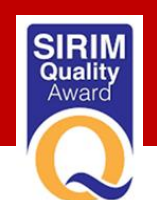

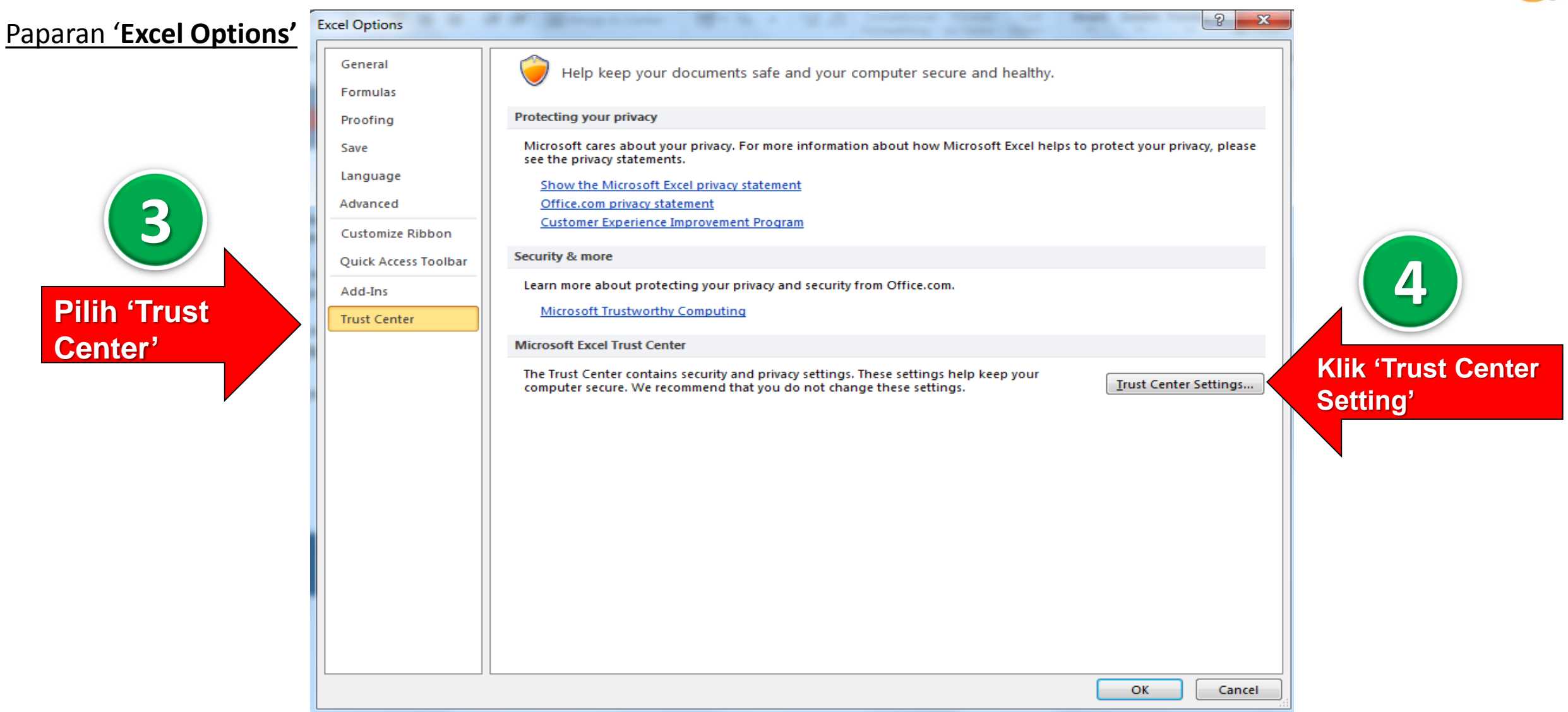

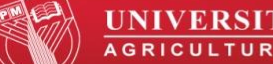

#### MENYEMAK TETAPAN MICROSOFT EXCEL MACRO

IVERSITI PUTRA MALAYSI BERILMU BERBAKT

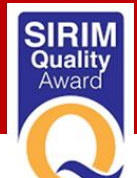

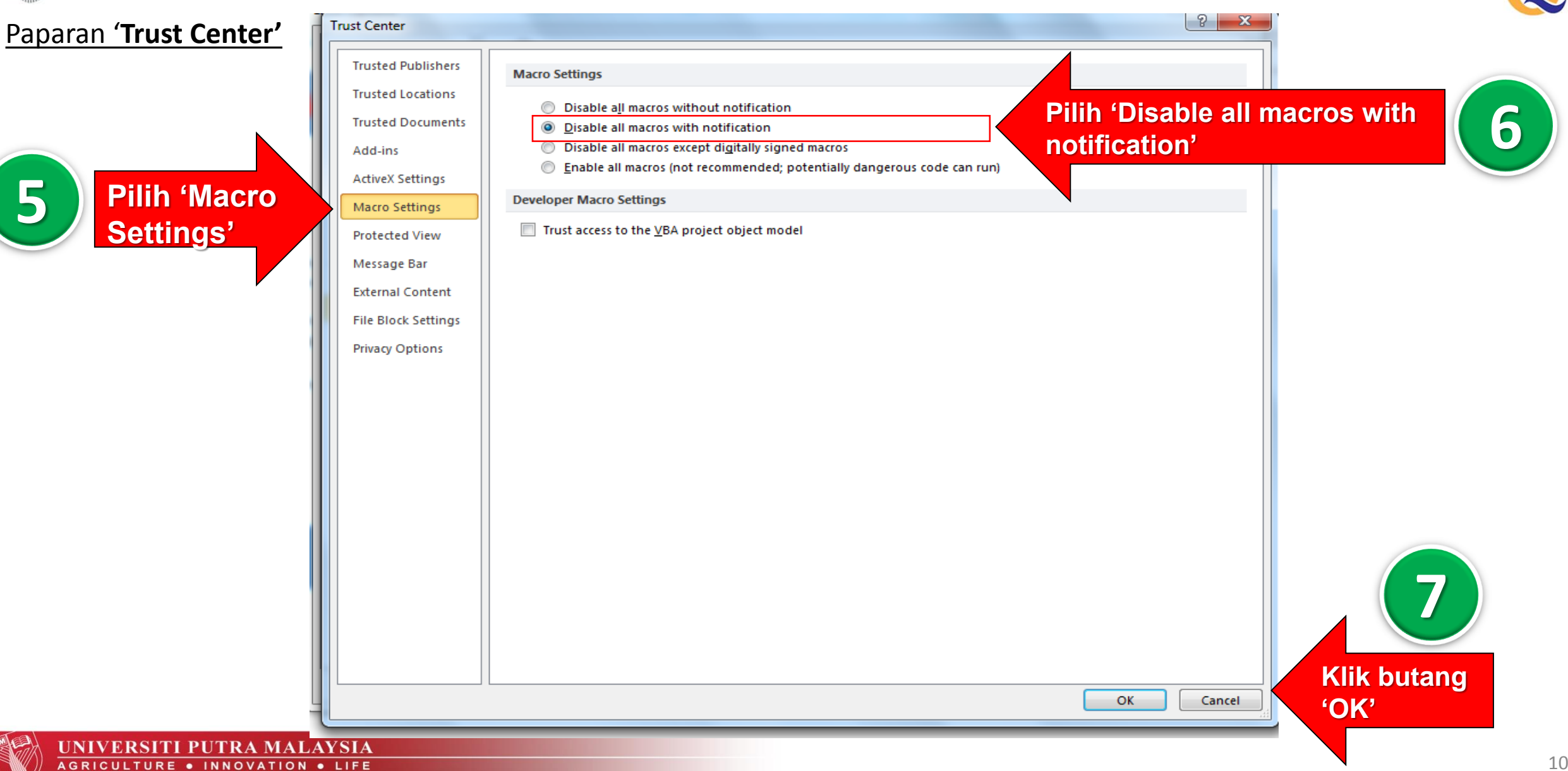

#### MENYEMAK TETAPAN MICROSOFT EXCEL MACRO

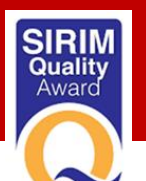

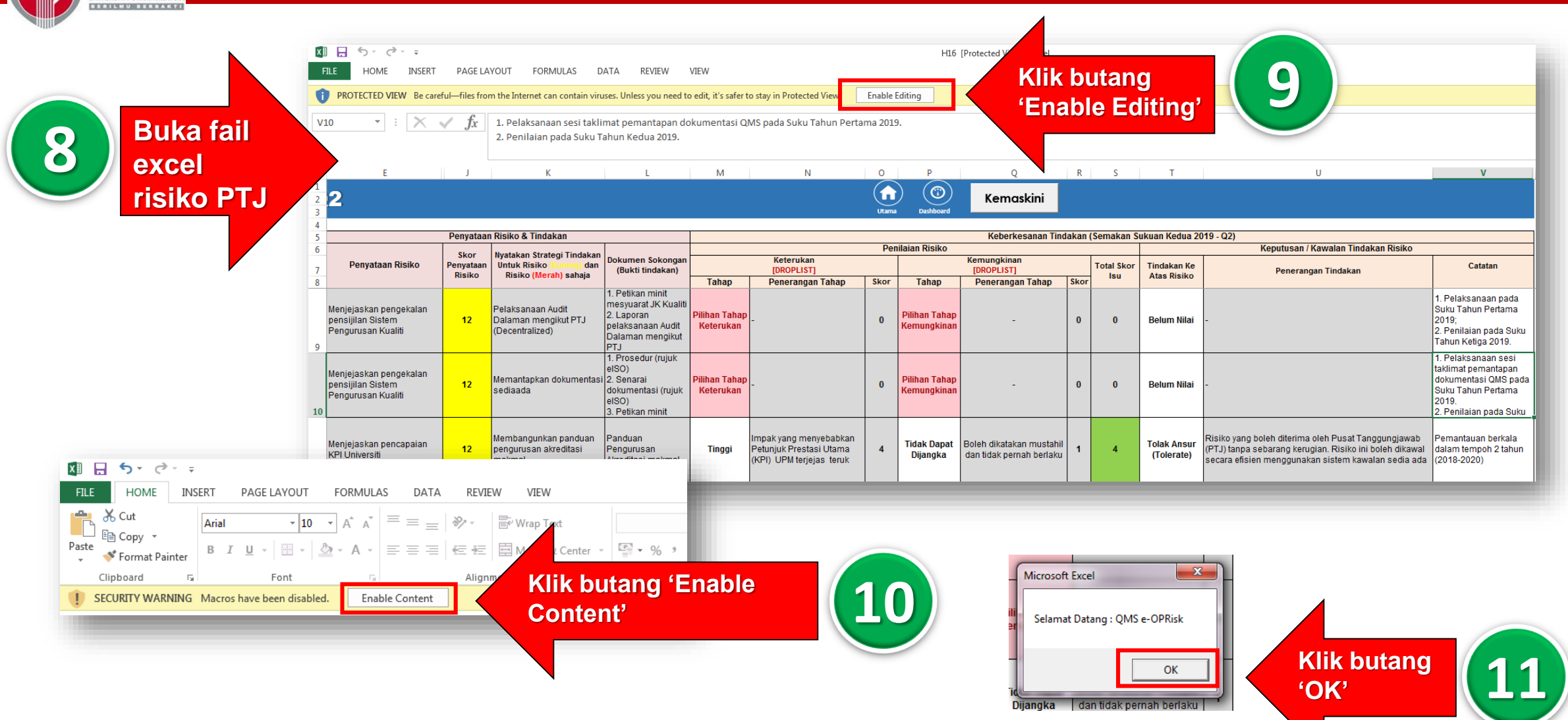

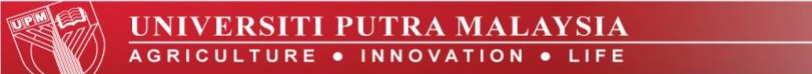

NIVERSITI PUTRA MALAYSI

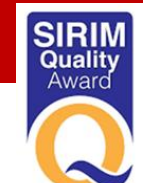

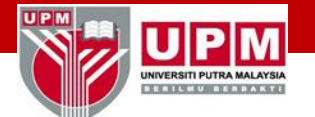

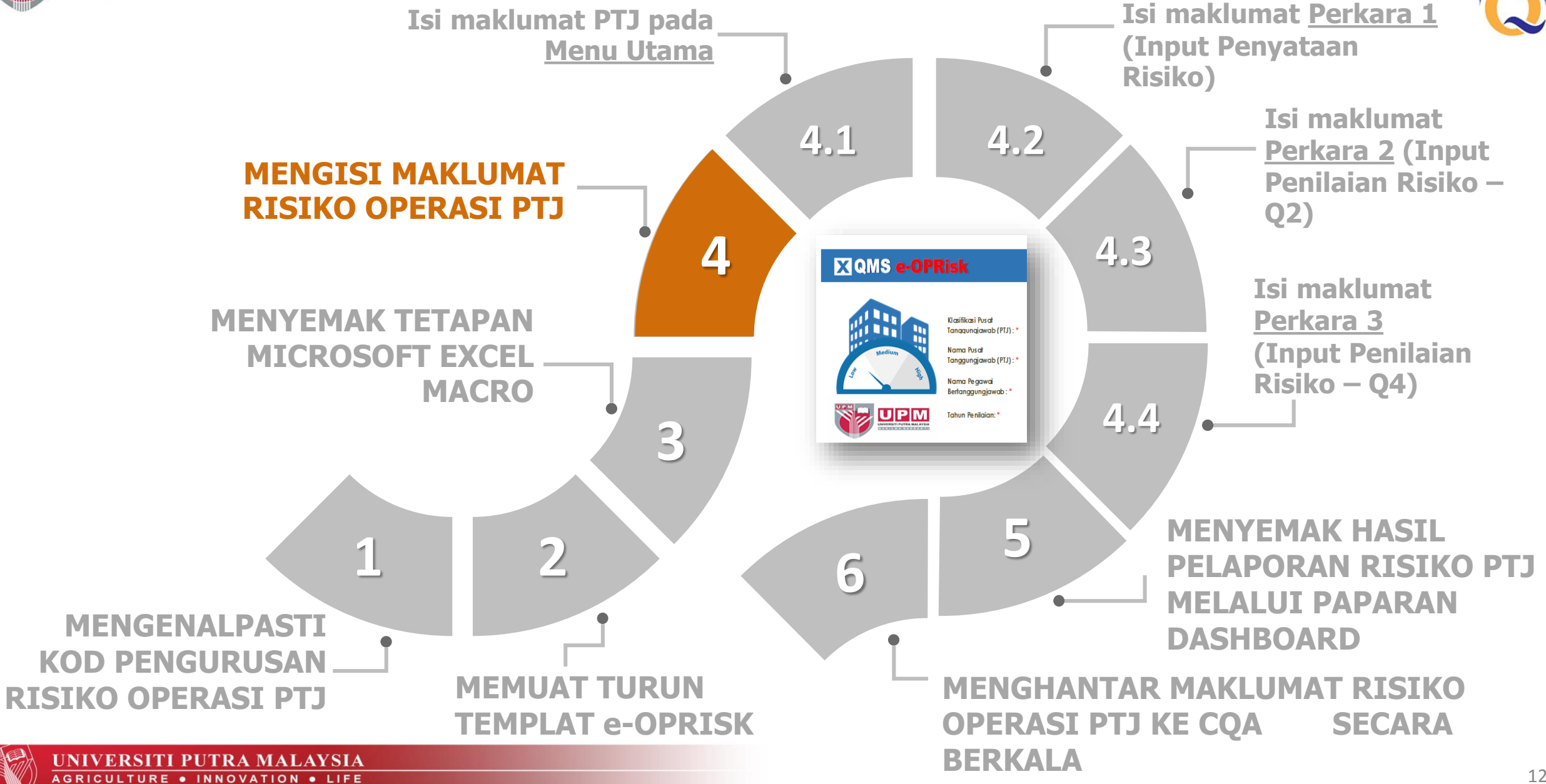

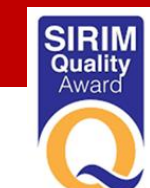

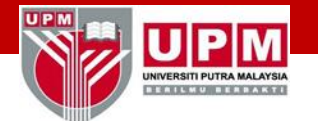

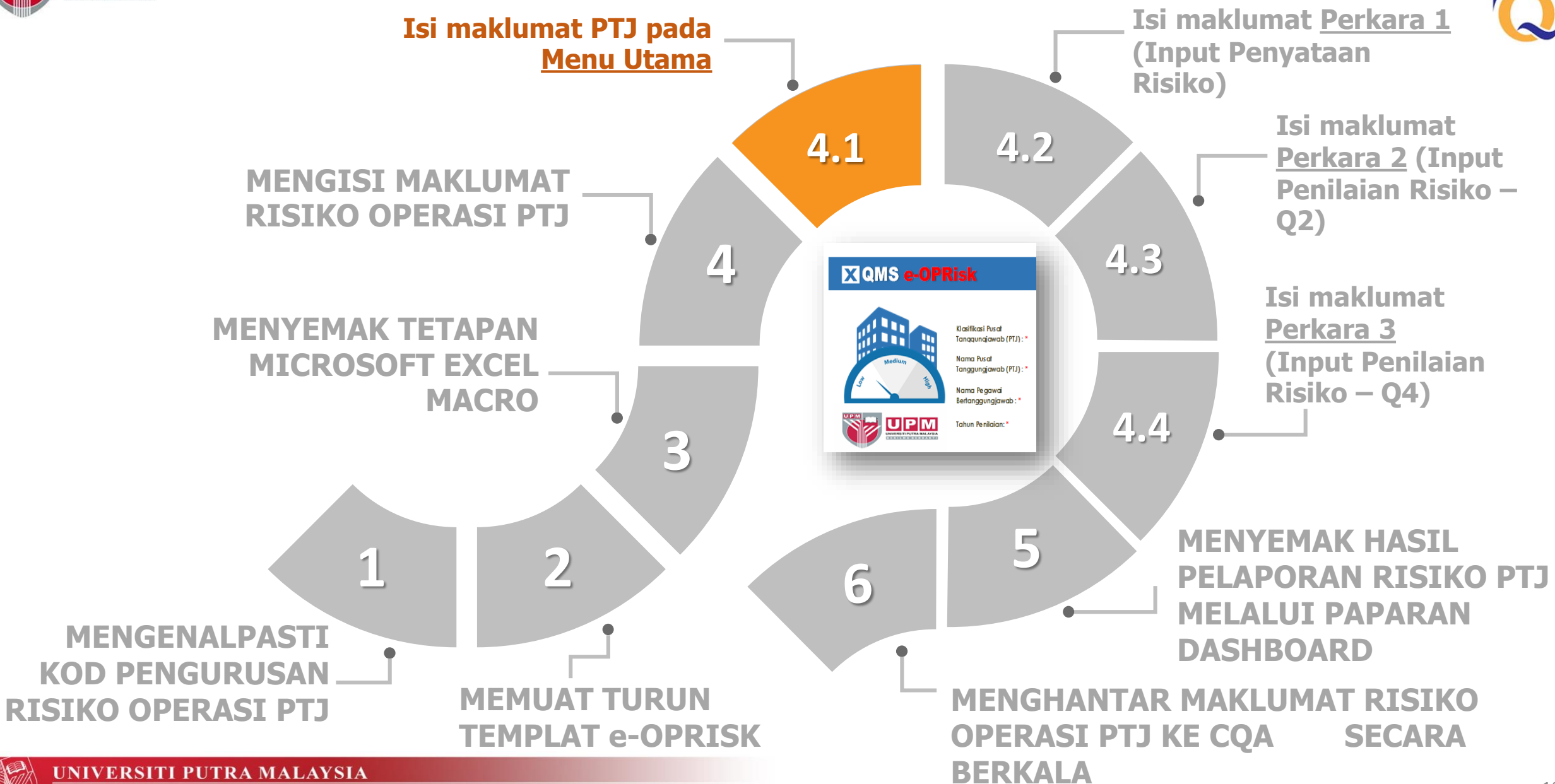

Isi maklumat PTJ pada Menu Utama

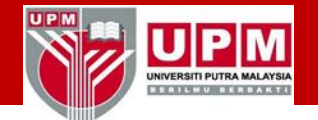

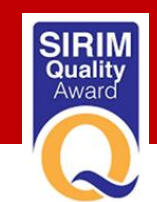

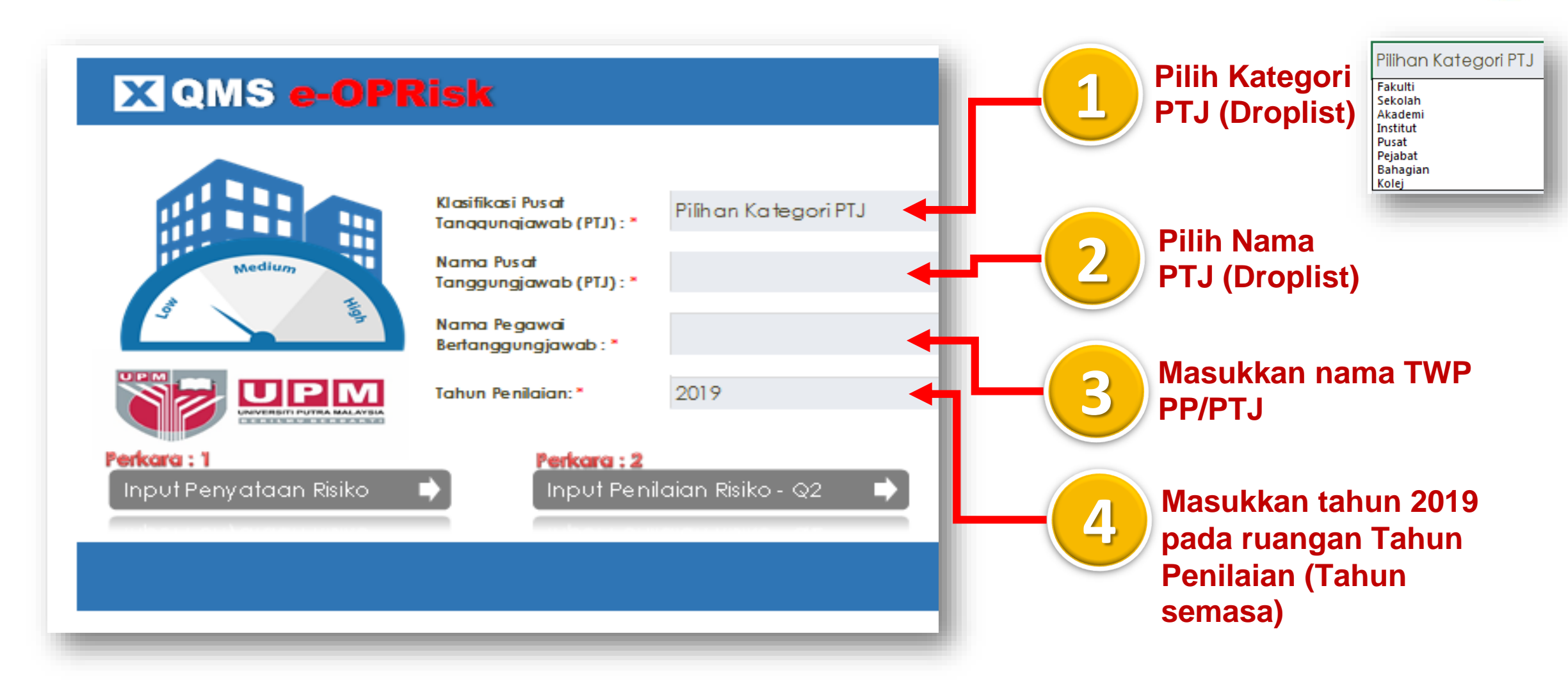

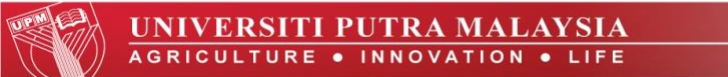

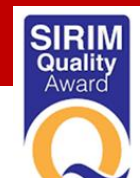

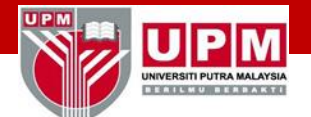

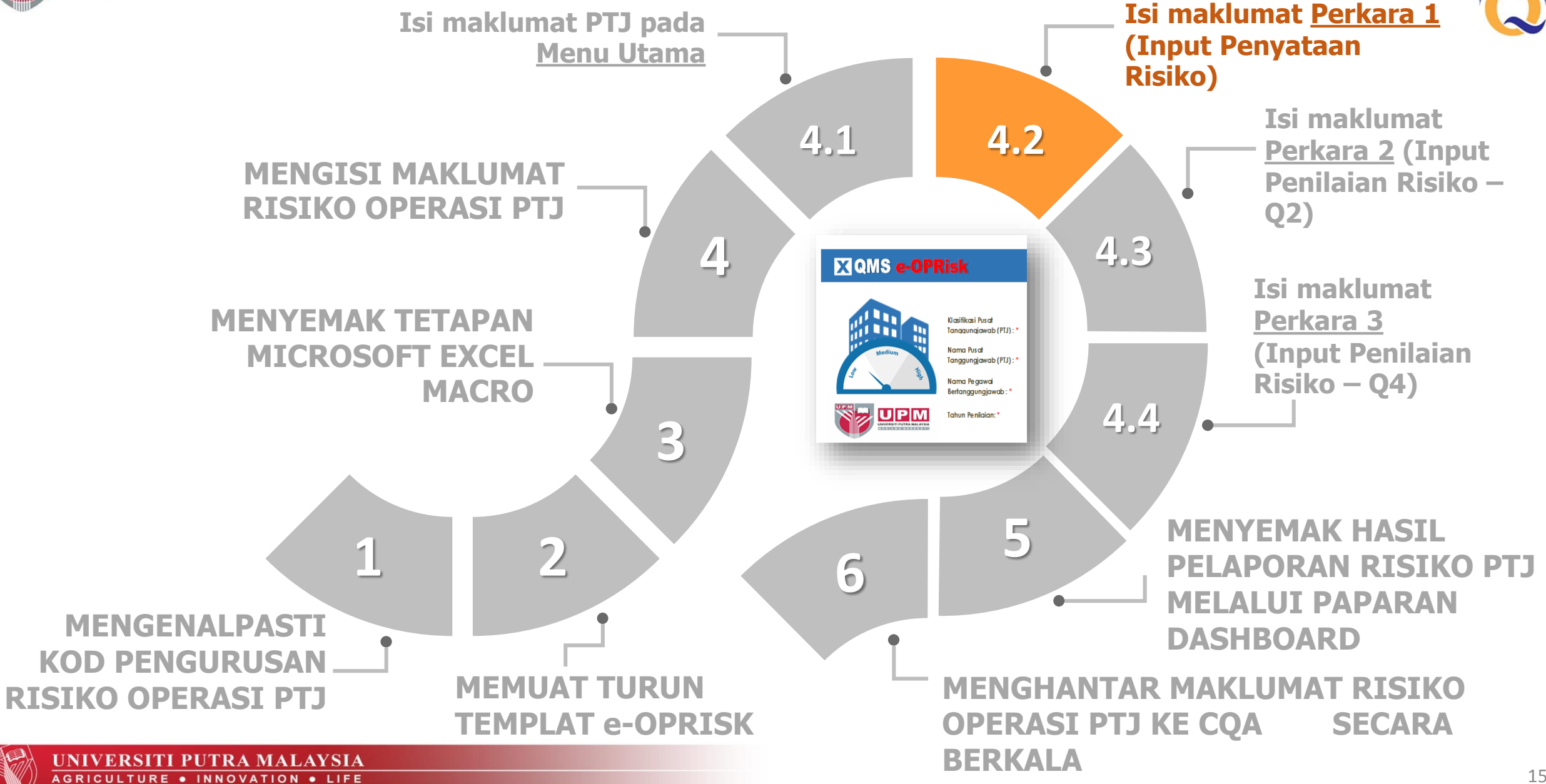

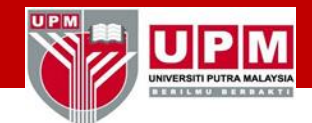

Isi maklumat Perkara 1 (Input Penyataan Risiko)

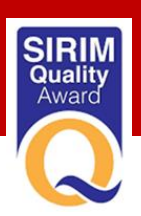

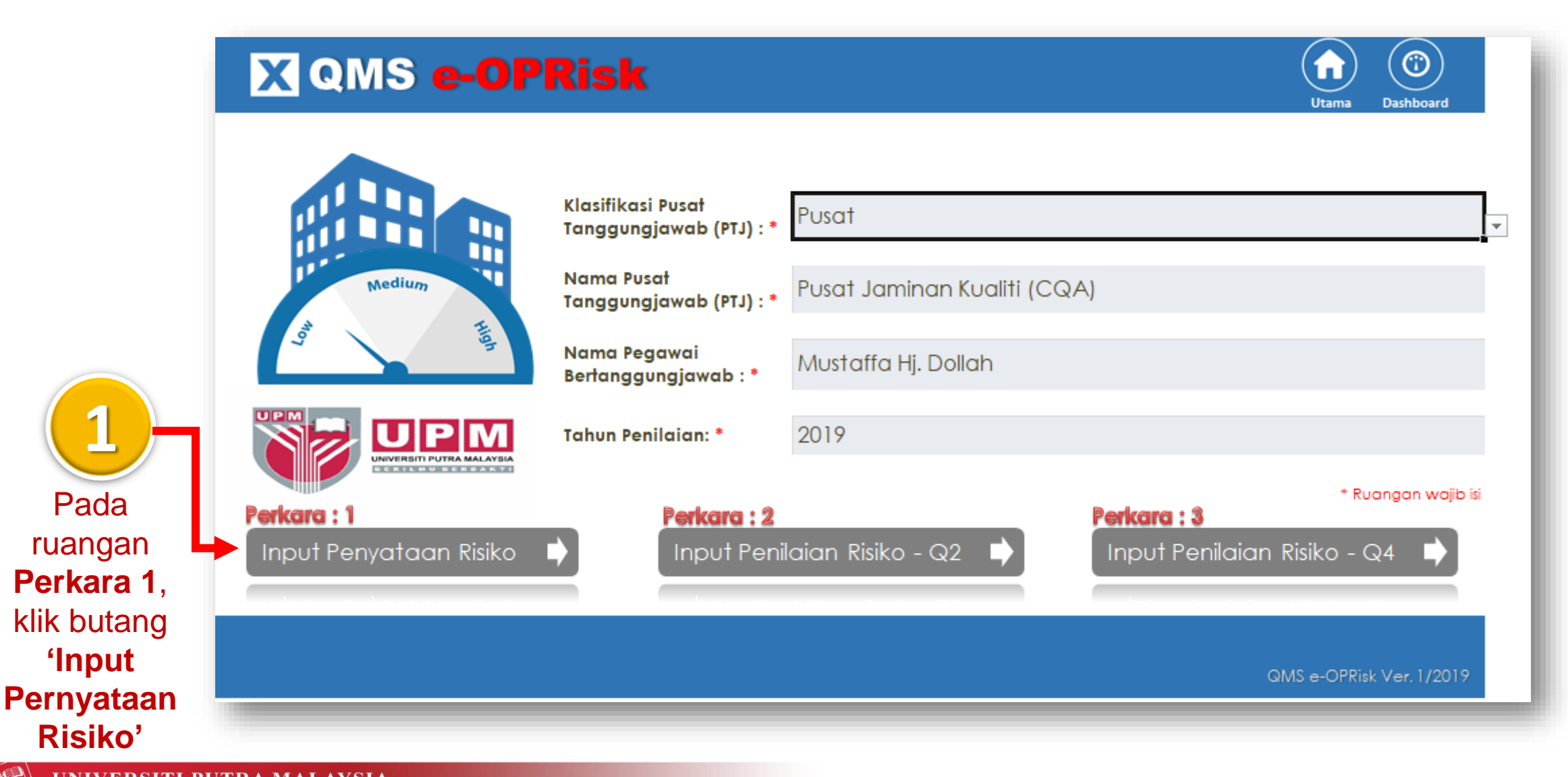

Isi maklumat Perkara 1 (Input Penyataan Risiko)

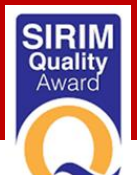

#### X Penyataan Risiko $(\mathbf{\hat{n}})$ $(\mathbf{O})$ Kemaskini Penuataan Isu & Risiko Tindakan Risiko Penilaian Bisiko Nyatakan Strategi Dalaman Kategori Isu Kawalan Sedia Tindakan Dokumen Sokongan Keterukan Kemungkinar Penyataan Isu Penyataan Risiko Luaran Total [DROPLIST] Intuk Risiko (Bukti tindakan) ada DROPLIST DROPLIST IDROPLIST Skor Isu Risiko (Merah) sahaja Tahap Penerangan Tahap Skor Tahap Penerangan Tahap Skor Piliha Pilihan Pilihan Pilihan Tahap Klasifikasi Tahap 0 0 0 Kategori Isu . Kemungkina Keteruka Isu Piliha Pilihan Piliha Pilihan Tahap Klasifikas Tahap 0 0 0 Kategori Isu Kemunakin Keteruka Icu Pilihan Pilihan Pilihan Tahap Kemungkina Pilihan 0 0 0 Klasifikasi Tahap Kategori Isu Keteruka Pilihan Pilihan Pilihan Pilihan Tahap Klasifikas Tahap 0 0 0 . Kemungkina Kategori Isu . Keterukai lsu Pilihan Pilihan Pilihan Pilihan Tahap Kemungkina Klasifikasi 0 0 n Tahap Kategori Isu . Keterukai Isu Pilihan Pilihan Pilihar Pilihan Tahap Kemungkina 0 Klasifikas Tahap 0 0 Kategori Isu Keteruka lsu Pilihan Pilihan Pilihan Pilihan Tahap Kemungkina Klasifikasi 0 0 0 Tahap Kategori Isu Isu . Keteruka Pilihan Pilihan Pilihar Pilihan Tahap Klasifikasi Tahap n 0 n Kategori Isu Kemungkina Isu Keteruka Piliha Pilihan Pilihan Pilihan Tahap 0 0 0 Klasifikasi Tahap Kemungkina Kategori Isu Isu Keteruka

UNIVERSITI PUTRA MALAYSIA

AGRICULTURE . INNOVATION . LIFE

# Paparan PENYATAAN SA RISIKO terpapar

#### NOTA:

4

- Ruangan berwarna PUTIH PTJ boleh masukkan maklumat
- Ruangan berwarna
   PINK/MERAH PTJ boleh pilih
   berdasarkan droplist
- Ruangan berwarna KELABU Maklumat auto terpapar setelah PTJ membuat pilihan droplist pada ruangan berwarna PINK/MERAH
- Ruangan berwarna HITAM PTJ tidak perlu masukkan apa-apa maklumat (Ruangan Strategi Tindakan ini akan auto berubah mengikut penilaian risiko). # Rendah - ruangan berwarna HITAM; Sederhana & Tinggi – ruangan berwarna PUTIH maka PTJ perlu isi maklumat

17

Isi maklumat Perkara 1 (Input Penyataan Risiko)

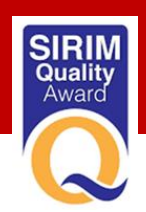

**Q4 TAHUN 2018** 

Penyataan isu & risiko, penilaian risiko dan tindakan risiko operasi berdasarkan keputusan akhir pelaporan risiko PTJ Q4 tahun 2018.

**ISI MAKLUMAT** 

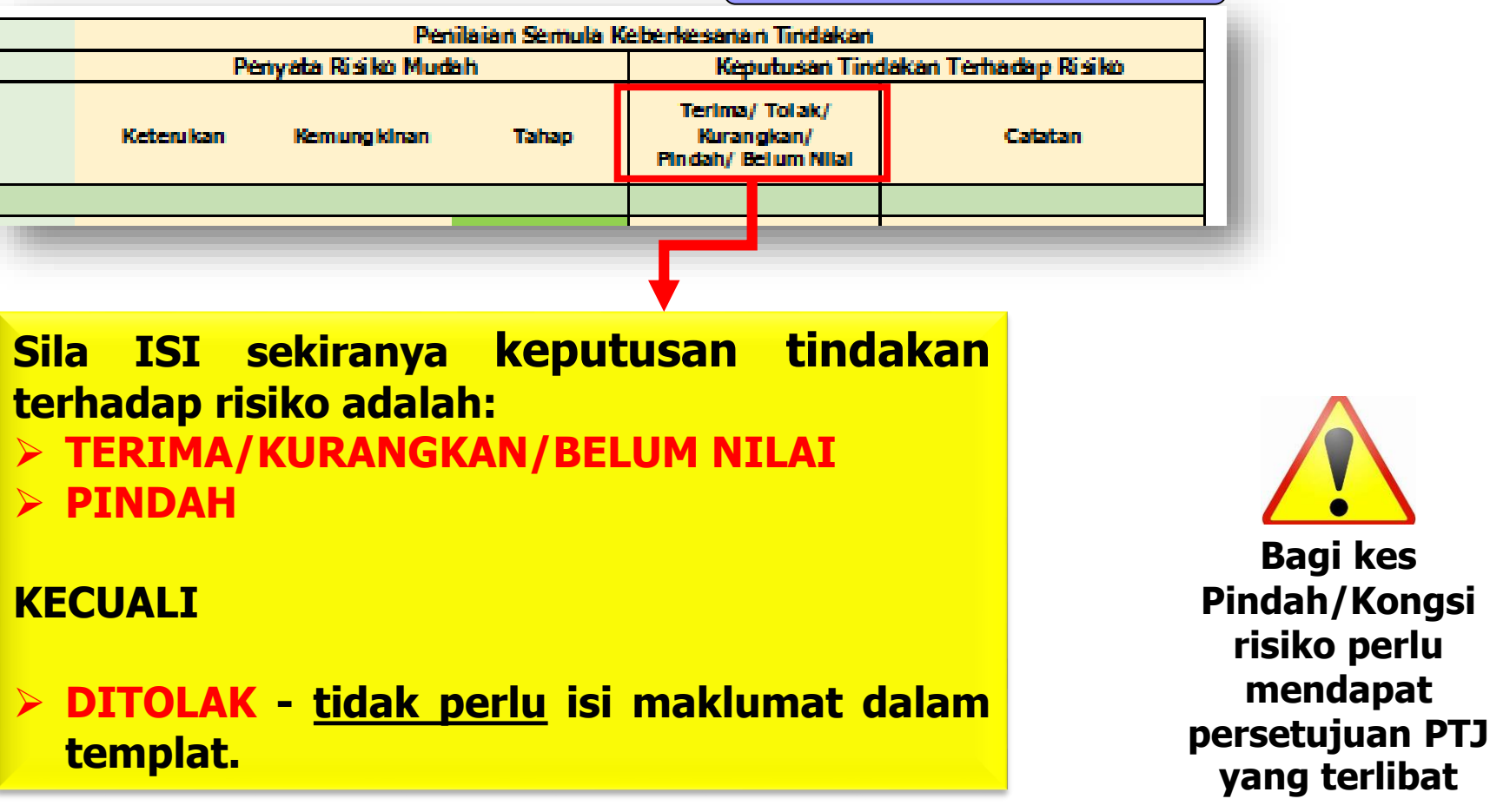

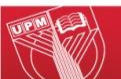

Bagi kes

Isi maklumat Perkara 1 (Input Penyataan Risiko)

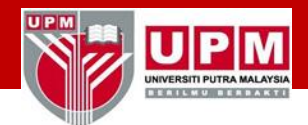

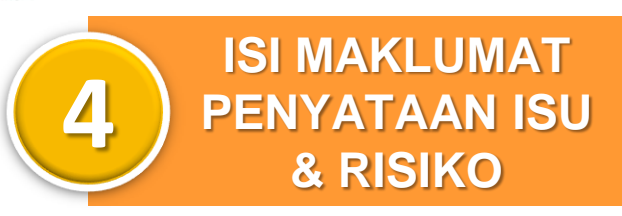

- Bil > input bilangan
- Penyataan Isu > input penyataan isu PTJ
- Dalaman / Luaran > pilih (Droplist)
- Kategori Isu > pilih (Droplist)
- Penyataan Risiko > input penyataan risiko PTJ
- Kawalan Sedia Ada > input kawalan sedia ada di PTJ

# X Penyataan Risiko

| Bil.     Penyataan Isu     Dalaman/<br>Luaran<br>[DROPLIST]     Kategori Isu<br>[DROPLIST]     Penyataan Risiko     Kawalan Sedia       10     Pilihan Kategori<br>Klasifikasi Isu     Pilihan Kategori<br>Isu     Pilihan Kategori     Pilihan Kategori |      | Penyataan Isu & Risiko |                                  |                            |                  |                   |  |  |  |  |  |  |
|----------------------------------------------------------------------------------------------------|------|------------------------|----------------------------------|----------------------------|------------------|-------------------|--|--|--|--|--|--|
| 10 Pilihan Kategori Isu                                                                                                    | Bil. | Penyataan Isu          | Dalaman/<br>Luaran<br>[DROPLIST] | Kategori Isu<br>[DROPLIST] | Penyataan Risiko | Kawalan Sedia ada |  |  |  |  |  |  |
|                                                                                                    | 10   |                        | Pilihan<br>Klasifikasi Isu       | Pilihan Kategori<br>Isu    |                  |                   |  |  |  |  |  |  |

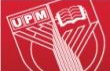

UNIVER

AGRICULTURE . INNOVATION . LIFE

SIRIM Quality Award

Isi maklumat Perkara 1 (Input Penyataan Risiko)

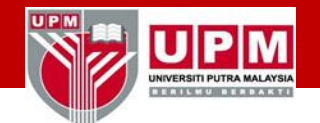

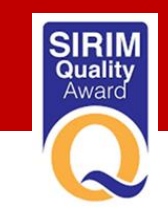

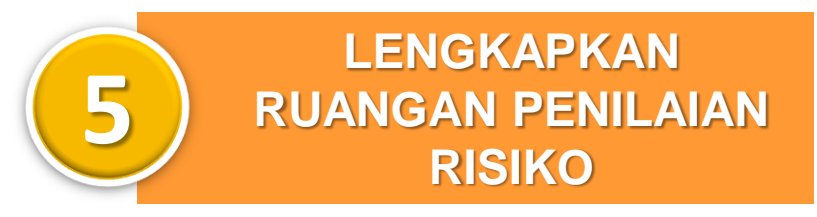

| Penilaian Risiko                                                    |                                                                                                    |                                                                                                    |                                                                                                    |                                                                                                    |                                                                                                    |                                                                                                    |  |  |  |  |
|---------------------------------------------------------------------|----------------------------------------------------------------------------------------------------|----------------------------------------------------------------------------------------------------|----------------------------------------------------------------------------------------------------|----------------------------------------------------------------------------------------------------|----------------------------------------------------------------------------------------------------|----------------------------------------------------------------------------------------------------|--|--|--|--|
|                                                                     | Keterukan<br>[DROPLIST]                                                                                            |                                                                                                    |                                                                                                    | Kemungkinan<br>[DROPLIST]                                                                                                    |                                                                                                    | Total Skor                                                                                                    |  |  |  |  |
| Tahap                                                               | Penerangan Tahap                                                                                                   | Skor                                                                                                    | Tahap                                                                                                    | Penerangan Tahap                                                                                                    | Skor                                                                                                    | 130                                                                                                    |  |  |  |  |
| 'ilihan Tahap<br>Keterukan                                          | -                                                                                                    | 0                                                                                                    | Pilihan Tahap<br>Kemungkinan                                                                                                    | -                                                                                                    | 0                                                                                                    | 0                                                                                                    |  |  |  |  |
| Pilihan Tahap Ke<br>Fidak Ketara<br>Sederhana<br>Finggi<br>Aelampau |                                                                                                    | 0                                                                                                    | Pilihan Tahap Ker<br>Tidak Dapat Dijan<br>Jarang Sekali<br>Dapat Dijangka<br>Mungkin<br>Paling Mungkin                                                                                                    | nun<br>gka<br>-                                                                                                    | 0                                                                                                    | 0                                                                                                    |  |  |  |  |
| Pilihan Tahap<br>Keterukan                                          | -                                                                                                    | 0                                                                                                    | Pilihan Tahap<br>Kemungkinan                                                                                                    | -                                                                                                    | 0                                                                                                    | 0                                                                                                    |  |  |  |  |
|                                                                     | Tahap<br>Tahap<br>Tahap<br>Keterukan<br>Vilihan Tahap Ke<br>idak Ketara<br>Kecil<br>Kederhana<br>inggi<br>Nelampau | Keterukan<br>[DROPLIST]       Tahap     Penerangan Tahap       ilihan Tahap<br>Keterukan     -       vilihan Tahap Keteru<br>idak Ketara<br>kecil<br>bederhana<br>inggi<br>lelampau     -       ilihan Tahap Keteru<br>Keterukan     -       ilihan Tahap keteru<br>idak Ketara     -       ilihan Tahap keteru<br>keterukan     - | Pen       Keterukan<br>[DROPLIST]       Tahap     Penerangan Tahap     Skor       ilihan Tahap<br>Keterukan     .     0       Vilihan Tahap Keteru<br>idak Ketara<br>Geoil<br>Bederhana<br>inggi<br>Melampau     .     0       ilihan Tahap<br>Keterukan     .     0       ilihan Tahap<br>Keterukan     .     0 | Penilaian Risiko       Keterukan<br>[DROPLIST]     Skor     Tahap       Tahap     Penerangan Tahap     Skor     Tahap       iilihan Tahap     -     0     Pilihan Tahap       Keterukan     -     0     Pilihan Tahap       Vilihan Tahap Keterukan     -     0     Pilihan Tahap Keterukan       Vilihan Tahap Keterukan     -     0     Pilihan Tahap Keterukan       Vilihan Tahap Keterukan     -     0     Pilihan Tahap Keterukan       Vilihan Tahap Keterukan     -     0     Pilihan Tahap Keterukan       Vilihan Tahap Keterukan     -     0     Pilihan Tahap Keterukan       Vilihan Tahap Keterukan     -     0     Pilihan Tahap Keterukan | Penilaan Risiko       Keterukan<br>[DROPLIST]     Keterukan<br>[DROPLIST]     Kemungkinan<br>[DROPLIST]       Tahap     Penerangan Tahap     Skor     Tahap     Penerangan Tahap       ilihan Tahap<br>Keterukan     -     0     Pilihan Tahap<br>Kemungkinan<br>Jarang Sekali<br>Dapat Dijangka<br>Jarang Sekali<br>Dapat Dijangka<br>Mungkin<br>Paling Mungkin     -       ilihan Tahap<br>Keterukan     -     0     Pilihan Tahap Kemun<br>Tidak Dapat Dijangka<br>Mungkin<br>Paling Mungkin     -       ilihan Tahap<br>Keterukan     -     0     Pilihan Tahap Kemun<br>Tidak Dapat Dijangka<br>Mungkin<br>Paling Mungkin     -       inggi<br>Ielampau     -     0     Pilihan Tahap<br>Mungkin     -       inggi<br>Ielampau     -     0     Pilihan Tahap<br>Mungkin     -       inggi<br>Ielampau     -     0     Pilihan Tahap<br>Mungkin     -       inggi<br>Ielampau     -     0     Pilihan Tahap<br>Kemungkinan     - | Penilaian Risiko       Keterukan [DROPLIST]       Tahap     Penerangan Tahap     Skor     Tahap     Penerangan Tahap     Skor       ilihan Tahap     -     0     Pilihan Tahap     -     0       Keterukan     -     0     Pilihan Tahap Keteru     -     0       ilihan Tahap Keteru     -     0     Pilihan Tahap Keteru     -     0       idal Ketara     -     0     Pilihan Tahap Keteru     -     0       inggi<br>lelampau     -     0     Pilihan Tahap Keturu     -     0       inggi<br>keterukan     -     0     Pilihan Tahap Keturu     -     0       inaggi keterukan     -     0     Pilihan Tahap Keturu     -     0       inaggi keterukan     -     0     Pilihan Tahap Keturu     -     0       inaggi keterukan     -     0     Pilihan Tahap Keturu     -     0       inaggi keterukan     -     0     Pilihan Tahap Mungkin     -     0       ilihan Tahap Keterukan     -     0     Pilihan Tahap Keteru     -     0 |  |  |  |  |

#### □ <u>Keterukan</u>

- Tahap > pilih (Droplist)
   berdasarkan Pilihan Tahap
   Keterukan
- Penerangan Tahap & Skor > automatik terpapar mengikut pilihan

#### **Gamma** Kemungkinan

- Tahap > pilih (Droplist) berdasarkan
- Pilihan Tahap Kemungkinan
- Penerangan Tahap & Skor > automatik
- Total Skor Isu > automatik terpapar mengikut pilihan

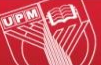

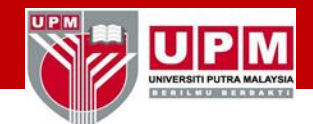

Isi maklumat Perkara 1 (Input Penyataan Risiko)

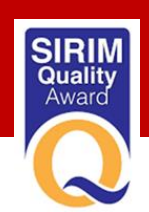

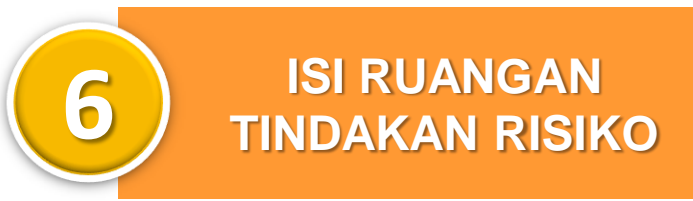

- Nyatakan Strategi Tindakan untuk Risiko Kuning dan Risiko Merah sahaja.
- > Input maklumat dokumen sokongan & bukti tindakan.

| Penilaian Risiko        |                                                                                  |      |                                      |                                                      |      |            | Tindaka                                                                          |                                      |                                   |
|-------------------------|----------------------------------------------------------------------------------|------|--------------------------------------|------------------------------------------------------|------|------------|----------------------------------------------------------------------------------|--------------------------------------|-----------------------------------|
| Keterukan<br>[DROPLIST] |                                                                                  |      | Kemungkinan<br>[DROPLIST] Total Skor |                                                      |      | Total Skor | Nyatakan Strategi Tindakan<br>Untuk Risiko (Kuning) dan<br>Risiko (Merah) sahaja | Dokumen Sokongan<br>(Bukti tindakan) | Bagi Total                        |
| Tahap                   | Penerangan Tahap                                                                 | Skor | Tahap                                | Penerangan Tahap                                     | Skor | Isu        | Nisiko (incruit) sunaju                                                          |                                      | Skor Diciko                       |
| Kecil                   | Impak yang boleh<br>dikendalikan di peringkat<br>Bahagian/Jabatan/Unit di<br>PTJ | 2    | Tidak Dapat<br>Dijangka              | Boleh dikatakan mustahil<br>dan tidak pernah berlaku | 1    | 2          |                                                                                  |                                      | Rendah<br>(HIJAU),<br>tidak perlu |
| Sederhana               | Impak yang boleh<br>dikendalikan secara normal<br>oleh Pengurusan PTJ            | 3    | Jarang Sekali                        | Belum diketahui berlaku<br>selepas beberapa tahun    | 2    | 6          |                                                                                  | -                                    | nyatakan<br>Strategi<br>tindakan  |
| Tinggi                  | Impak yang menyebabkan<br>Petunjuk Prestasi Utama<br>(KPI) UPM terjejas teruk    | 4    | Mungkin                              | Mungkin boleh berlaku dan<br>bukannya luar biasa     | 4    | 16         |                                                                                  | -                                    | (Ruangan<br>berwarna<br>HITAM)    |

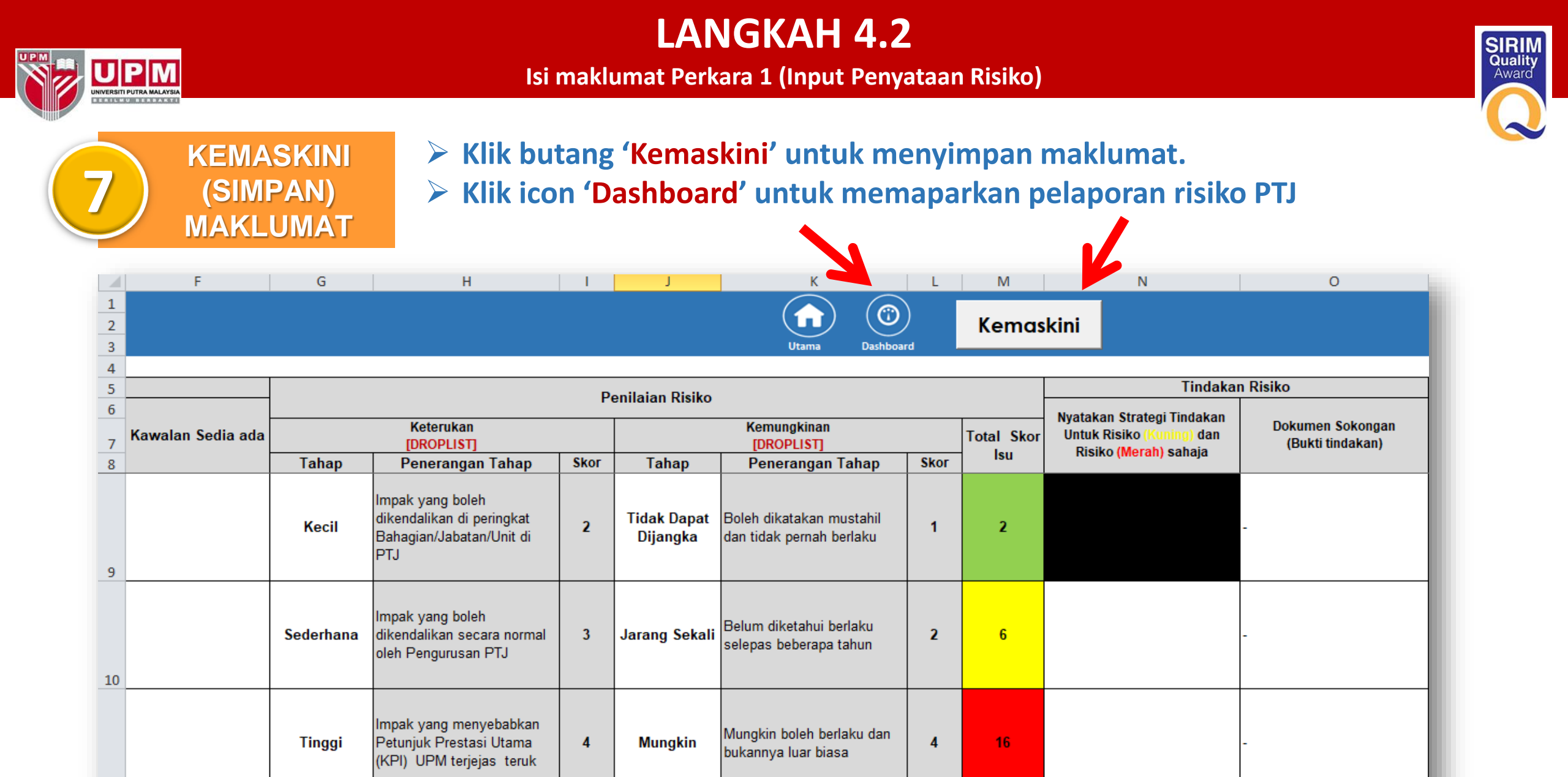

11

#### Isi maklumat Perkara 1 (Input Penyataan Risiko)

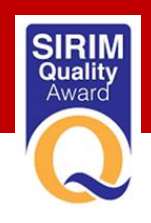

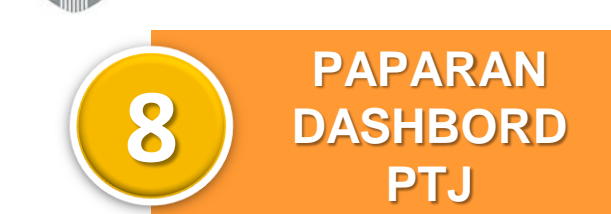

UPM

| QMS e-OPE                       | lisk                                                                                   | Ponilaian Ri | Ponilaian Ririku Borkala 💌 🦉                   |                                                                                                    |                                                        |              |           |     |  |
|---------------------------------|----------------------------------------------------------------------------------------|--------------|------------------------------------------------|----------------------------------------------------------------------------------------------------|--------------------------------------------------------|--------------|-----------|-----|--|
| 🕽 Dashbo                        | ard                                                                                    | 1. Ponyataan | 2.Poni                                         | laian 3                                                                                                    | . Ponilaian –                                          |              | P (@      | )(  |  |
| Bilangan Penyataan Isu & Risiko | Klasifikasi Penyataan Is                                                               | U            |                                                |                                                                                                    | Kalegori P                                             | enyalaan Isu |           |     |  |
| <b>8</b><br>Bil. Isu & Tah      | 5<br>5<br>4<br>2<br>3<br>1<br>1<br>1<br>1<br>1<br>1<br>1<br>1<br>1<br>1<br>1<br>1<br>1 | 3<br>Luaran  | Pengurus<br>Jaringan In<br>Perkhid matan<br>Pr | Sumber Manu<br>Pertan<br>an Kewangen & A<br>du stri & Massyarai<br>i Perpustakaan & I<br>enyeli dikan & Inov<br>Hai Etwa i Pela | an 0<br>aat 1<br>aat 1<br>aat 1<br>aat 1<br>aat 1<br>0 | 1<br>1       |           | 2   |  |
|                                 | .Rendsh .Sedehons .∎Tinggi                                                             |              | Akade                                          | entik & Antarabanj                                                                                                    | ••                                                     | 1            |           |     |  |
| 4                               |                                                                                        |              |                                                |                                                                                                    | Matrik :                                               | Bil. Isu & 1 | lahap Ris | iko |  |
|                                 |                                                                                        |              | <b>D</b> :                                     | lika                                                                                                    |                                                        | Ke           | emungkin  | an  |  |
| 3                               |                                                                                        |              | K                                              | SIKO                                                                                                    | 1                                                      | 2            | 3         | 4   |  |
|                                 |                                                                                        |              |                                                | 1                                                                                                    |                                                        |              |           |     |  |
|                                 |                                                                                        |              | u                                              | 2                                                                                                    | 1                                                      | 2            | 1         |     |  |
|                                 |                                                                                        |              | e ru k                                         | 3                                                                                                    |                                                        | 1            | 1         |     |  |
| Panyataan                       | 0 0 0 0 0<br>Perc 02 Perc                                                              | 0<br>Q4      | Ket                                            | 4                                                                                                    |                                                        |              | 1         | 1   |  |
|                                 |                                                                                        |              |                                                |                                                                                                    |                                                        |              |           |     |  |

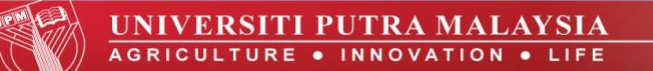

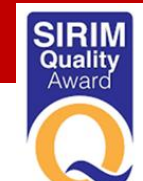

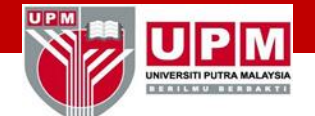

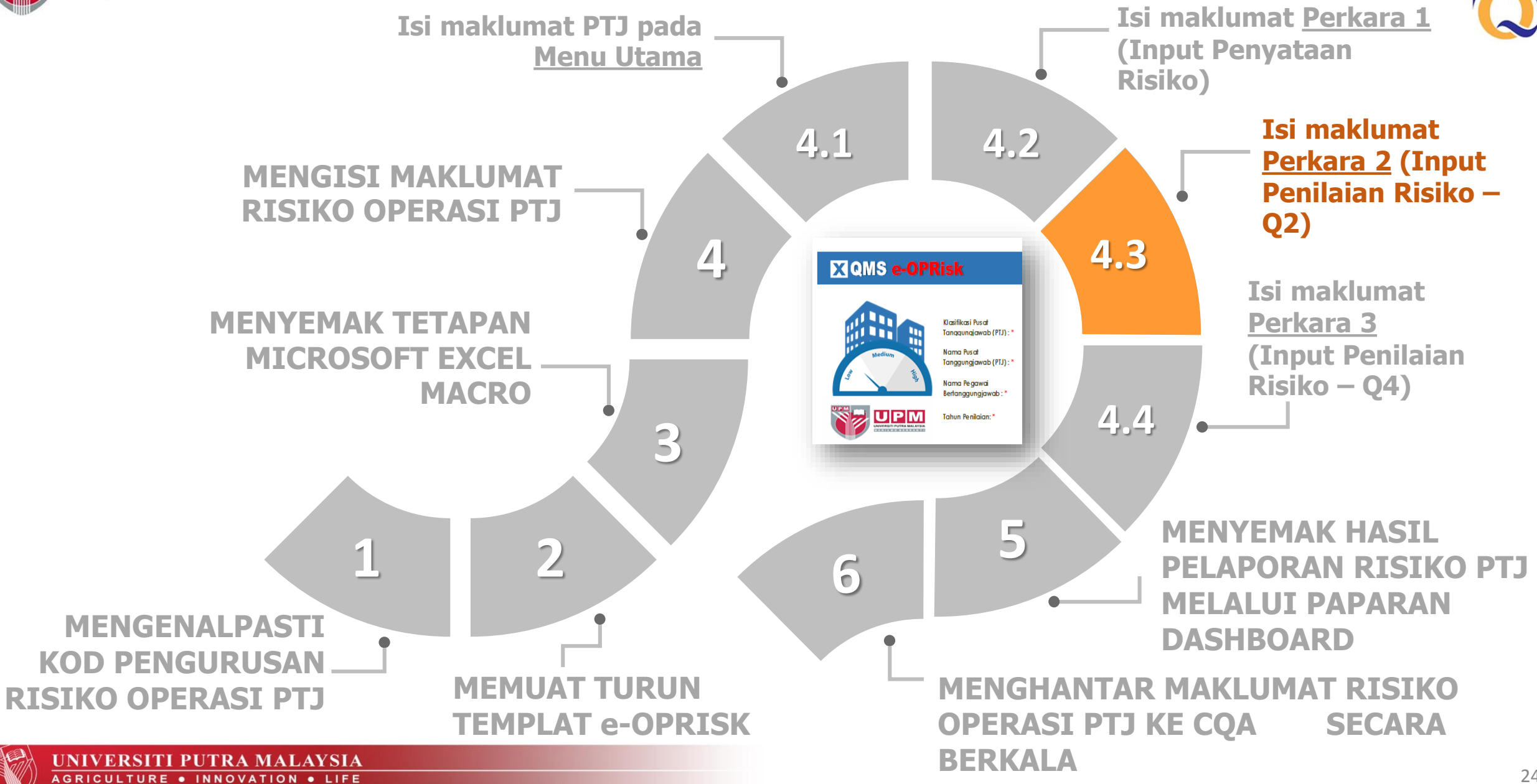

Isi maklumat Perkara 2 (Input Penilaian Risiko – Q2)

X QMS e-OPRisk

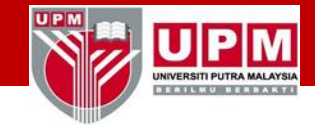

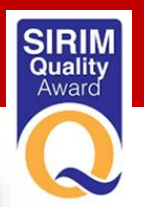

 $(\hat{})$ 

Dashboard

#### Klasifikasi Pusat Pusat Tanggungjawab (PTJ) : \* Nama Pusat Medium Pusat Jaminan Kualiti (CQA) Tanggungjawab (PTJ) : \* High Nama Pegawai Mustaffa Hj. Dollah Bertanggungjawab : \* Tahun Penilaian: \* 2019 INIVERSITI PUTRA MALAYSIA ERILMU BERBARTI \* Ruangan wajib isi Perkara : 1 Perkara : 2 Perkara : 3 Input Penilaian Risiko - Q2 Input Penilaian Risiko - Q4 Input Penyataan Risiko QMS e-OPRisk Ver. 1/2019 Pada ruangan **Perkara 2**, klik butang 'Input Penilaian Risiko – Q2' **UNIVERSITI PUTRA MALAYSIA**

AGRICULTURE . INNOVATION . LIFE

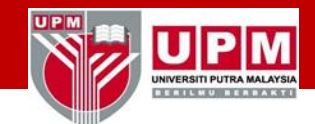

Isi maklumat Perkara 2 (Input Penilaian Risiko – Q2)

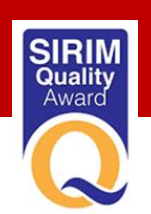

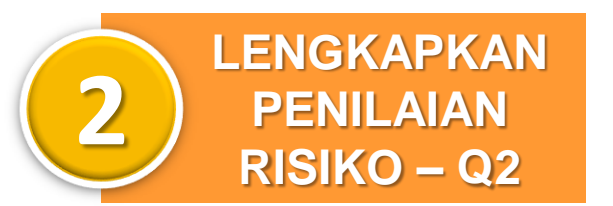

- Aklumat Penyataan Risiko & Tindakan yang telah diinput pada Perkara 1 akan automatik berada dalam rekod pada Perkara 2. PTJ tidak perlu input sebarang data pada ruangan ini.
- Isi maklumat Perkara 2 bagi ruangan Keberkesanan Tindakan -Semakan Sukuan Kedua 2019 Q2 pada ruangan Penilaian Risiko dan Keputusan / Kawalan Tindakan Risiko sahaja.

| Keberkesanan Tindakan (Semakan Sukuan Kedua 2019 - Q2) |                                                                                  |      |                                      |                                                      |      |     |                                     |                                                                                                    |                                            |  |
|--------------------------------------------------------|----------------------------------------------------------------------------------|------|--------------------------------------|------------------------------------------------------|------|-----|-------------------------------------|----------------------------------------------------------------------------------------------------|--------------------------------------------|--|
|                                                        |                                                                                  | Per  | ilaian Risiko                        |                                                      |      |     | Keputusan / Kawalan Tindakan Risiko |                                                                                                    |                                            |  |
|                                                        | Keterukan<br>[DROPLIST]                                                          |      | Kemungkinan<br>[DROPLIST] Total Skor |                                                      |      |     | Tindakan Ke                         | Penerangan Tindakan                                                                                                    | Catatan                                    |  |
| Tahap                                                  | Penerangan Tahap                                                                 | Skor | Tahap                                | Penerangan Tahap                                     | Skor | isu | Alds RISIKU                         |                                                                                                    |                                            |  |
| Kecil                                                  | Impak yang boleh<br>dikendalikan di peringkat<br>Bahagian/Jabatan/Unit di<br>PTJ | 2    | Tidak Dapat<br>Dijangka              | Boleh dikatakan mustahil<br>dan tidak pernah berlaku | 1    | 2   | Tolak Ansur<br>(Tolerate)           | Risiko yang boleh diterima oleh Pusat Tanggungjawab<br>(PTJ) tanpa sebarang kerugian. Risiko ini boleh dikawal<br>secara efisien menggunakan sistem kawalan sedia ada                     |                                            |  |
| Pilihan Tahap<br>Keterukan                             | -                                                                                | 0    | Pilihan Tahap<br>Kemungkinan         | -                                                    | 0    | 0   | Belum Nilai                         | -                                                                                                    | Penilaian pada Sukuan<br>keempat (Q4/2019) |  |
| Sederhana                                              | Impak yang boleh<br>dikendalikan secara normal<br>oleh Pengurusan PTJ            | 3    | Dapat<br>Dijangka                    | Mungkin berlaku pada<br>masa akan datang             | 3    | 9   | Rawat<br>(Treat)                    | Risiko yang boleh dirawat oleh PTJ dengan<br>menggunakan sumber sedia ada. Kombinasi hierarki<br>kawalan adalah sesuai diamalkan bagi memastikan<br>kadar risiko adalah sentiasa terkawal |                                            |  |

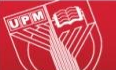

Isi maklumat Perkara 2 (Input Penilaian Risiko – Q2)

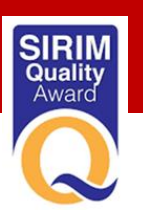

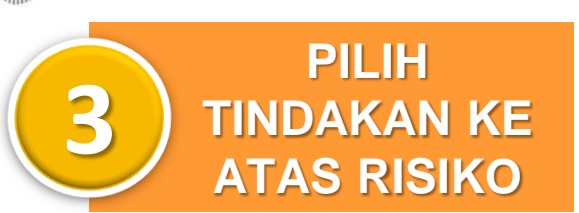

- Tindakan ke Atas Risiko > pilih
   (Droplist) berdasarkan Pilihan
   Kawalan
- Penerangan Tindakan > automatik terpapar berdasarkan pilihan droplist
- Catatan > input oleh PTJ bagi sebarang status/ maklumat (terutama risiko yang belum nilai)

|                            | Keputusan / Kawalan Tindakan Risiko                                                                                                    |                                                               |
|----------------------------|----------------------------------------------------------------------------------------------------|---------------------------------------------------------------|
| Tindakan Ke<br>Atas Risiko | Penerangan Tindakan                                                                                                    | Catatan                                                       |
| Tolak Ansur<br>(Tolerate)  | Risiko yang boleh diterima oleh Pusat Tanggungjawab<br>(PTJ) tanpa sebarang kerugian. Risiko ini boleh dikawal<br>secara efisien menggunakan sistem kawalan sedia ada                                                                                                | Pemantauan secara<br>berterusan selama 2<br>tahun (2018-2020) |
| Rawat<br>(Treat)           | Risiko yang boleh dirawat oleh PTJ dengan<br>menggunakan sumber sedia ada. Kombinasi hierarki<br>kawalan adalah sesuai diamalkan bagi memastikan<br>kadar risiko adalah sentiasa terkawal                                                                            |                                                               |
| Pindah<br>(Transfer)       | Risiko yang boleh ditanggung oleh pihak lain selain PTJ<br>sendiri atau risiko yang dikongsi PTJ bersama PTJ lain<br>yang berkaitan. Pilihan ini adalah baik bagi mengawal<br>risiko berkaitan sumber (antaranya: kewangan, aset,<br>infrastruktur, ICT dan manusia) |                                                               |
| Hapus<br>(Terminate)       | Risiko yang tidak boleh lagi ditanggung oleh PTJ secara<br>berterusan hendaklah dihapuskan. PTJ telah pun cuba<br>menangani isu risiko ini dengan kaedah kawalan yang<br>lain tetapi masih tidak berjaya                                                             |                                                               |
| Belum Nilai                | -                                                                                                    | Penilaian pada Sukuan<br>ke4 (Q4/2019)                        |

Isi maklumat Perkara 2 (Input Penilaian Risiko – Q2)

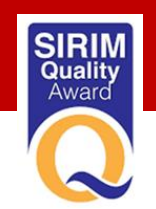

- Klik butang 'Kemaskini' untuk menyimpan maklumat.
- Klik icon 'Dashboard' untuk memaparkan pelaporan risiko PTJ

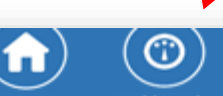

Kemaskini

Utama Dashboard

|                            | Keberkesanan Tindakan (Semakan Sukuan Kedua 2019 - Q2)                           |      |                              |                                                      |      |            |                           |                                                                                                    |                                                               |  |  |  |
|----------------------------|----------------------------------------------------------------------------------|------|------------------------------|------------------------------------------------------|------|------------|---------------------------|----------------------------------------------------------------------------------------------------|---------------------------------------------------------------|--|--|--|
| +                          | Penilaian Risiko                                                                 |      |                              |                                                      |      |            |                           | Keputusan / Kawalan Tindakan Risiko                                                                                                    |                                                               |  |  |  |
| 1                          | Keterukan<br>[DROPLIST]                                                          |      |                              | Kemungkinan<br>[DROPLIST]                            |      | Total Skor | Tindakan Ke               | Penerangan Tindakan                                                                                                    | Catatan                                                       |  |  |  |
| Tahap                      | Penerangan Tahap                                                                 | Skor | Tahap                        | Penerangan Tahap                                     | Skor | 150        | Alds KISIKU               |                                                                                                    |                                                               |  |  |  |
| Kecil                      | Impak yang boleh<br>dikendalikan di peringkat<br>Bahagian/Jabatan/Unit di<br>PTJ | 2    | Tidak Dapat<br>Dijangka      | Boleh dikatakan mustahil<br>dan tidak pernah berlaku | 1    | 2          | Tolak Ansur<br>(Tolerate) | Risiko yang boleh diterima oleh Pusat Tanggungjawab<br>(PTJ) tanpa sebarang kerugian. Risiko ini boleh dikawal<br>secara efisien menggunakan sistem kawalan sedia ada                                                                                                | Pemantauan secara<br>berterusan selama 2<br>tahun (2018-2020) |  |  |  |
| Pilihan Tahap<br>Keterukan | -                                                                                | 0    | Pilihan Tahap<br>Kemungkinan | -                                                    | 0    | 0          | Rawat<br>(Treat)          | Risiko yang boleh dirawat oleh PTJ dengan<br>menggunakan sumber sedia ada. Kombinasi hierarki<br>kawalan adalah sesuai diamalkan bagi memastikan<br>kadar risiko adalah sentiasa terkawal                                                                            |                                                               |  |  |  |
| Sederhana                  | Impak yang boleh<br>dikendalikan secara normal<br>oleh Pengurusan PTJ            | 3    | Dapat<br>Dijangka            | Mungkin berlaku pada<br>masa akan datang             | 3    | 9          | Pindah<br>(Transfer)      | Risiko yang boleh ditanggung oleh pihak lain selain PTJ<br>sendiri atau risiko yang dikongsi PTJ bersama PTJ lain<br>yang berkaitan. Pilihan ini adalah baik bagi mengawal<br>risiko berkaitan sumber (antaranya: kewangan, aset,<br>infrastruktur, ICT dan manusia) |                                                               |  |  |  |

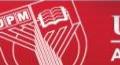

UPM

NIVERSITI PUTRA MALAYSIA

4

**KEMASKINI** 

(SIMPAN)

**MAKLUMAT** 

#### Isi maklumat Perkara 2 (Input Penilaian Risiko – Q2)

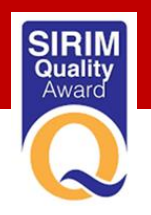

**5** PAPARAN DASHBORD PTJ – PELAPORAN SEHINGGA Q2

UNIVERSITI PUTRA MALAYSIA

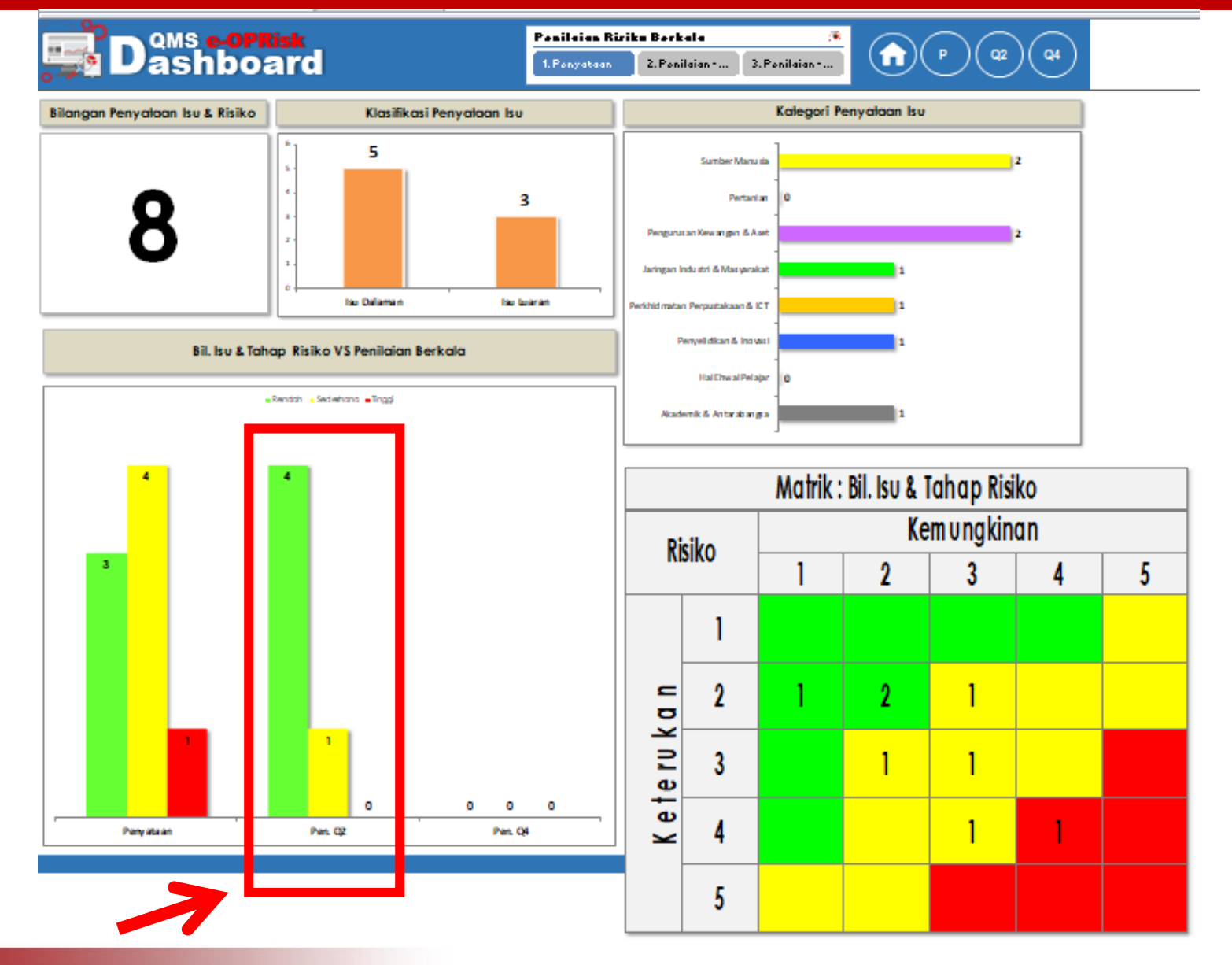

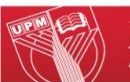

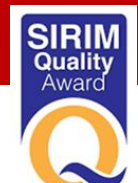

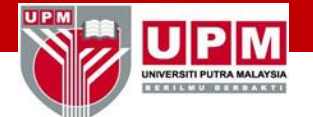

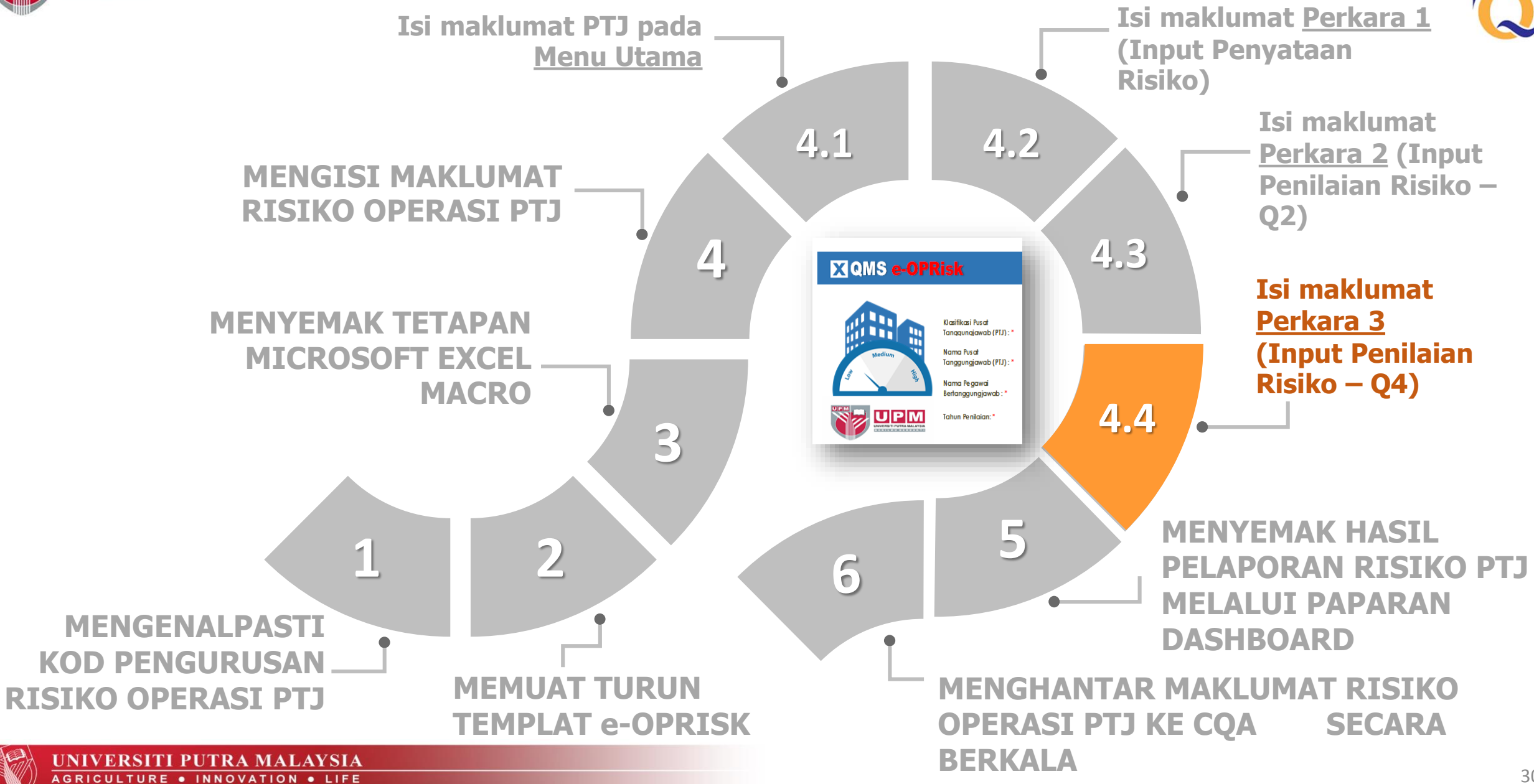

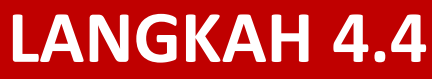

Isi maklumat Perkara 3 (Input Penilaian Risiko – Q4)

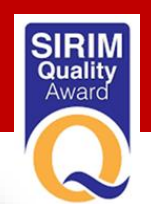

 $^{\odot}$ 

Dashboard

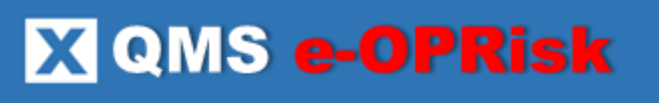

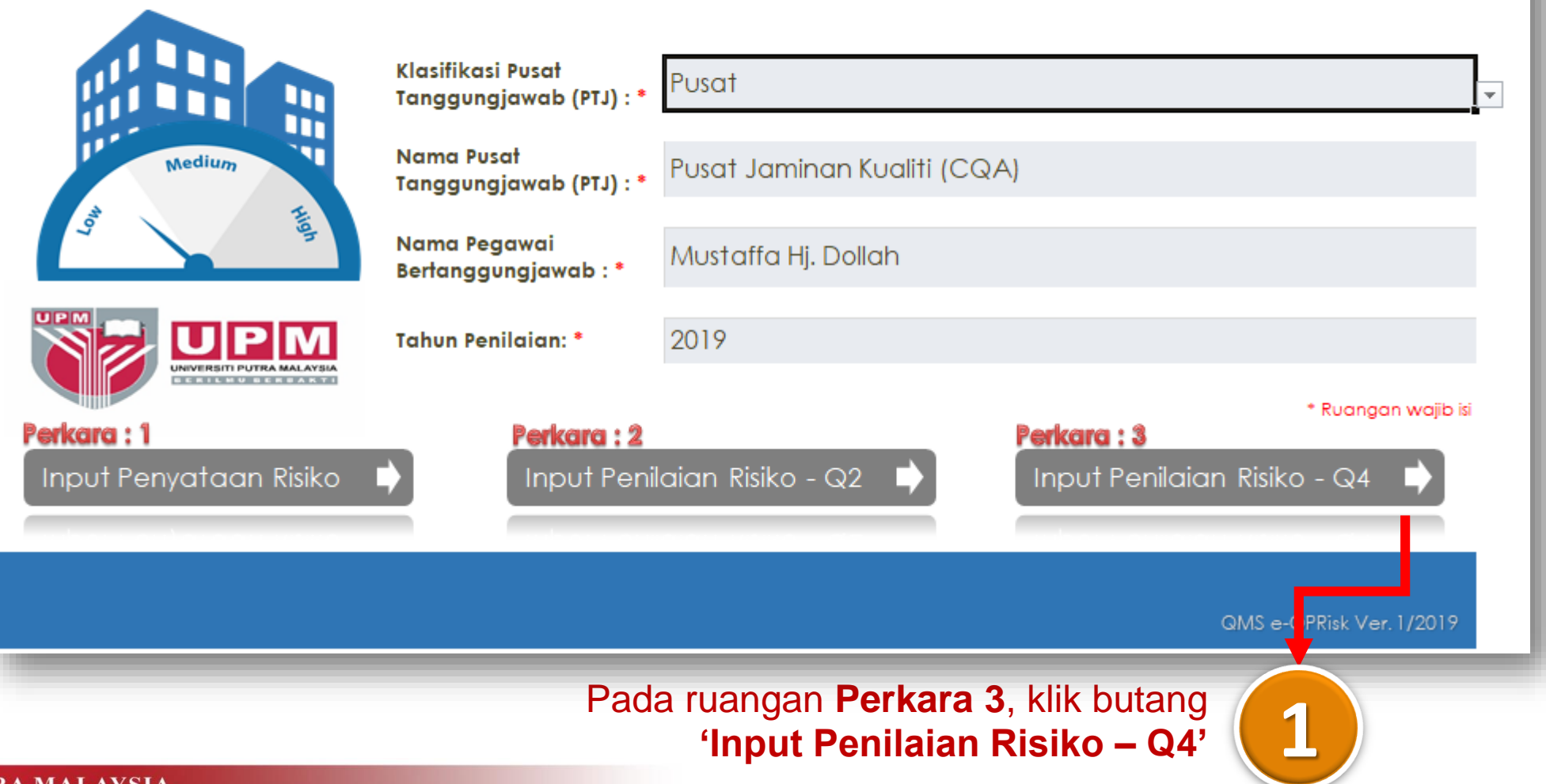

PM

NIVERSITI PUTRA MALAYSI

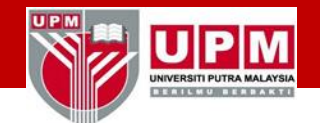

Isi maklumat Perkara 3 (Input Penilaian Risiko – Q4)

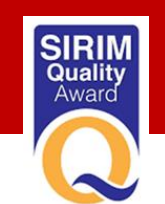

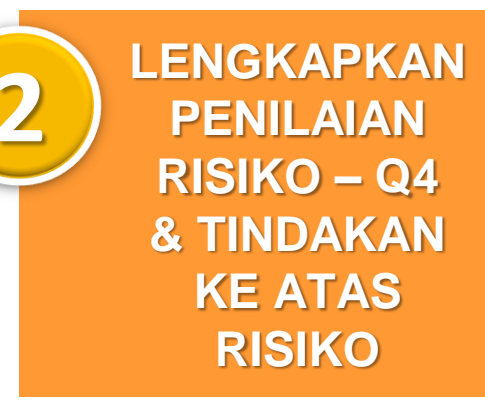

\*Maklumat Penyataan Risiko & Tindakan yang telah diinput pada Perkara 1 dan Perkara 2 akan automatik berada dalam rekod pada Perkara 3. PTJ tidak perlu input sebarang data pada ruangan ini.

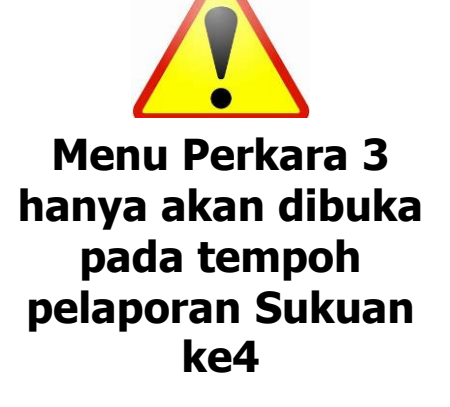

\*Isi maklumat Perkara 3 pada ruangan Keberkesanan Tindakan - Semakan Sukuan Ketiga/Keempat 2019 Q3/Q4 sahaja.

**\* Pilih Tindakan ke atas Risiko** 

# (Langkah sama sebagaimana PERKARA 2)

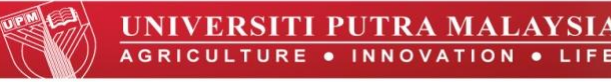

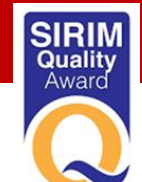

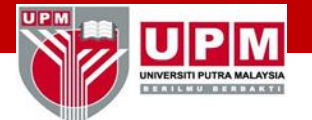

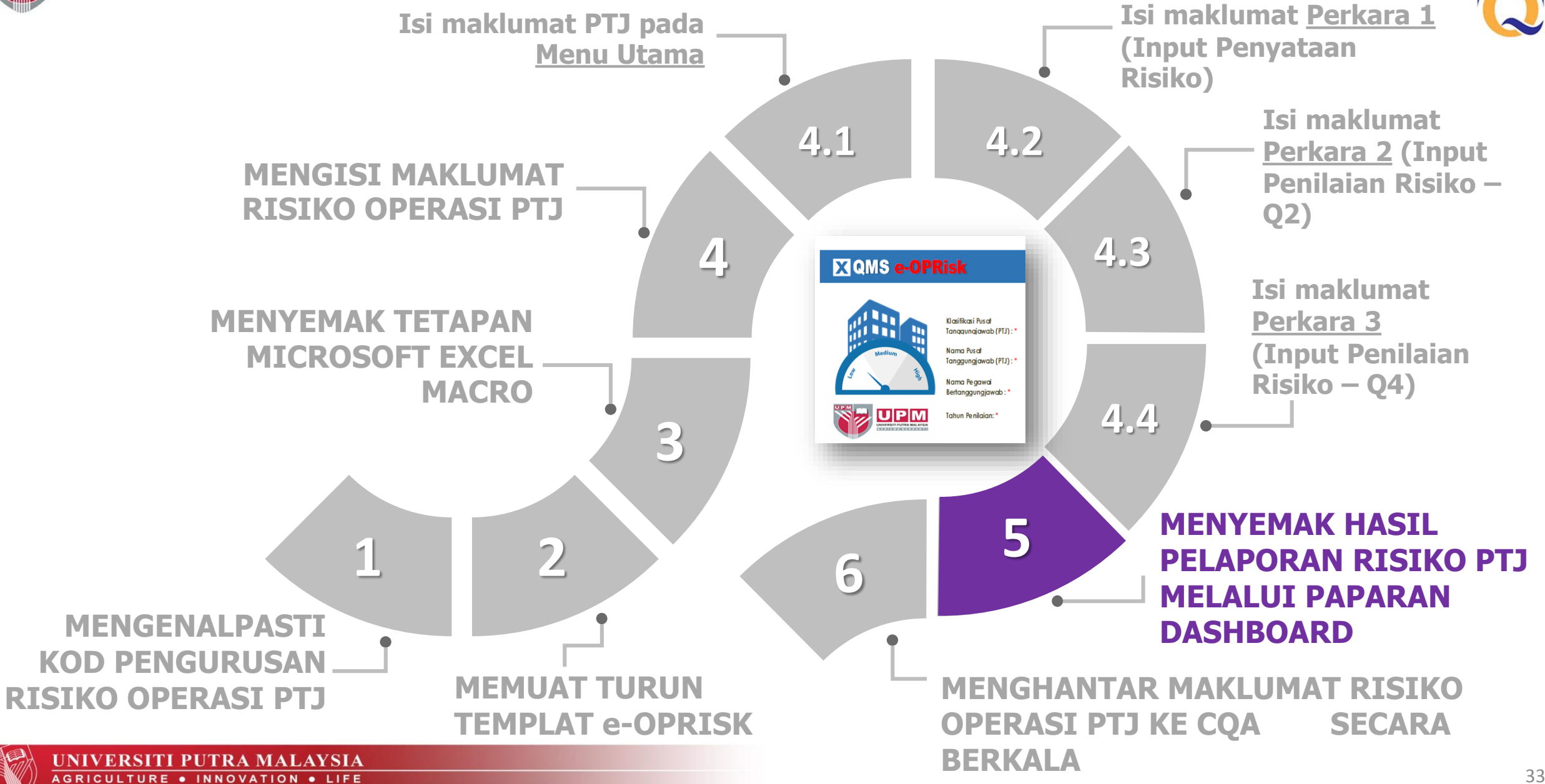

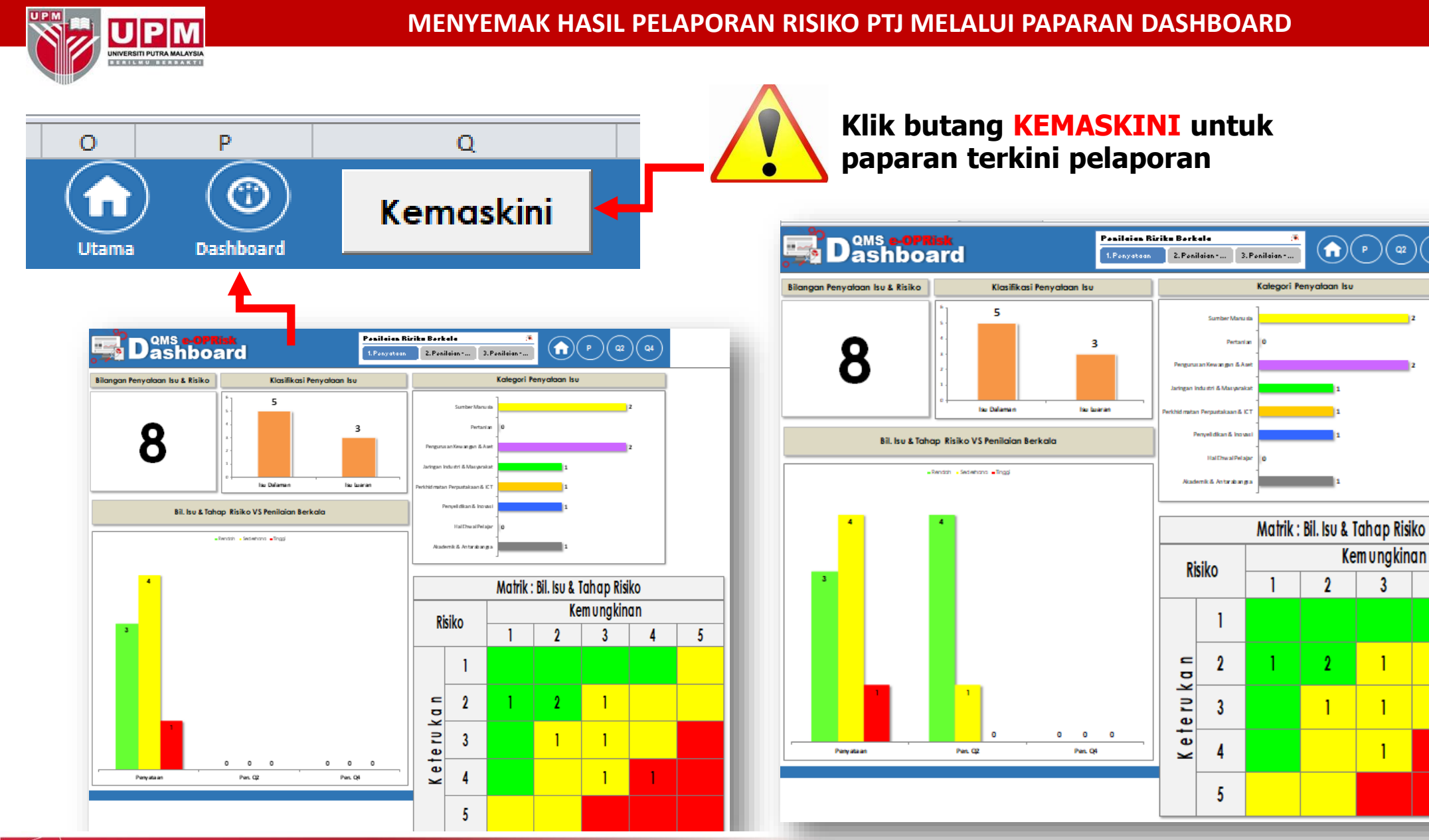

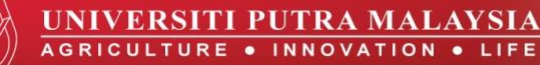

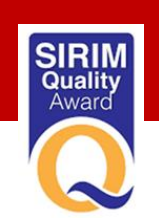

)( q2 )( q4

Kemungkinan

5

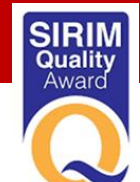

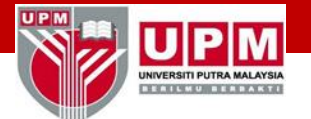

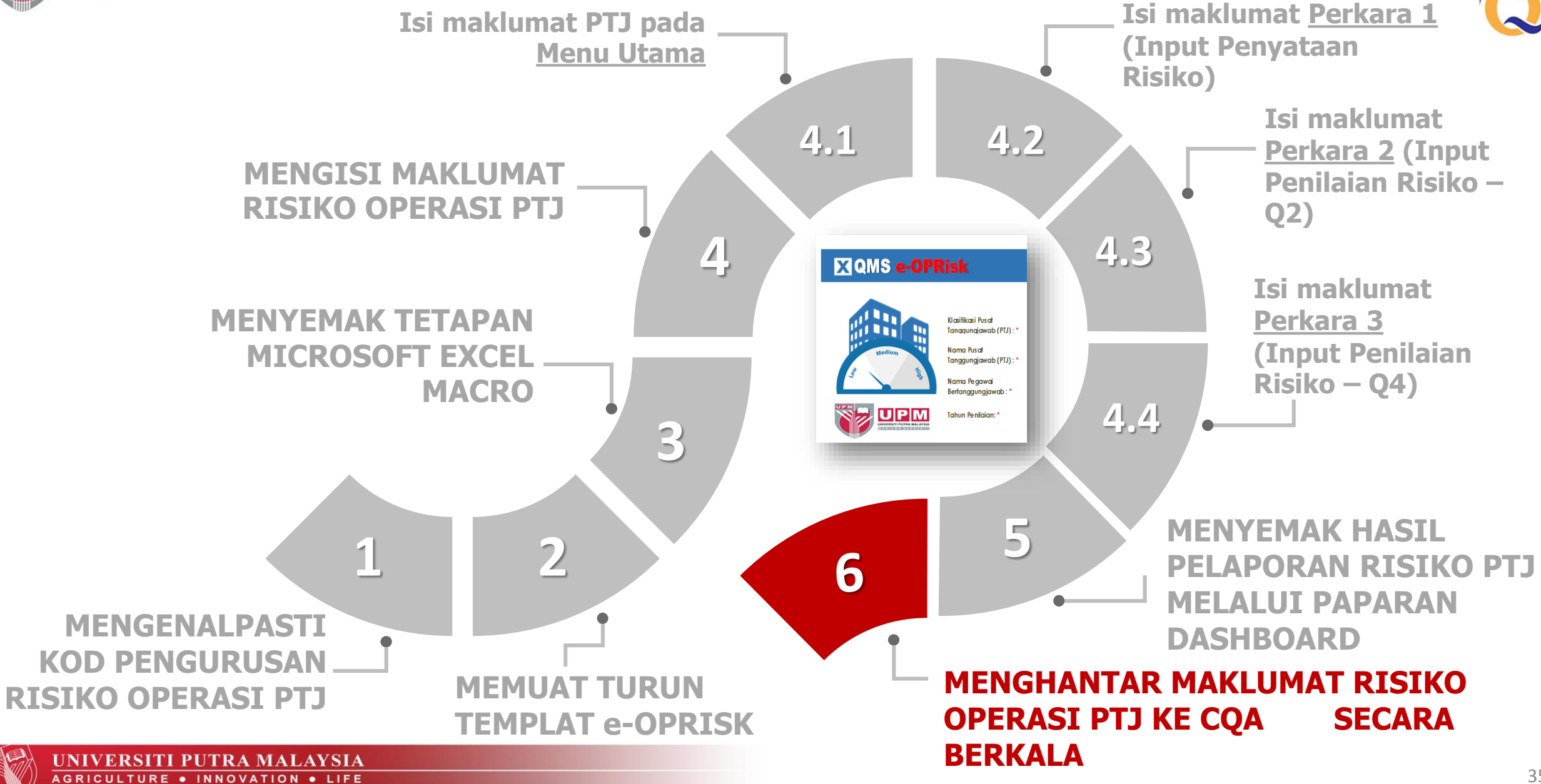

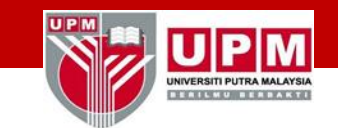

**MENGHANTAR MAKLUMAT RISIKO OPERASI PTJ KE CQA SECARA BERKALA** 

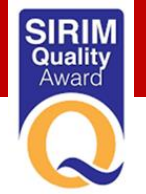

# Pelaporan 2x setahun

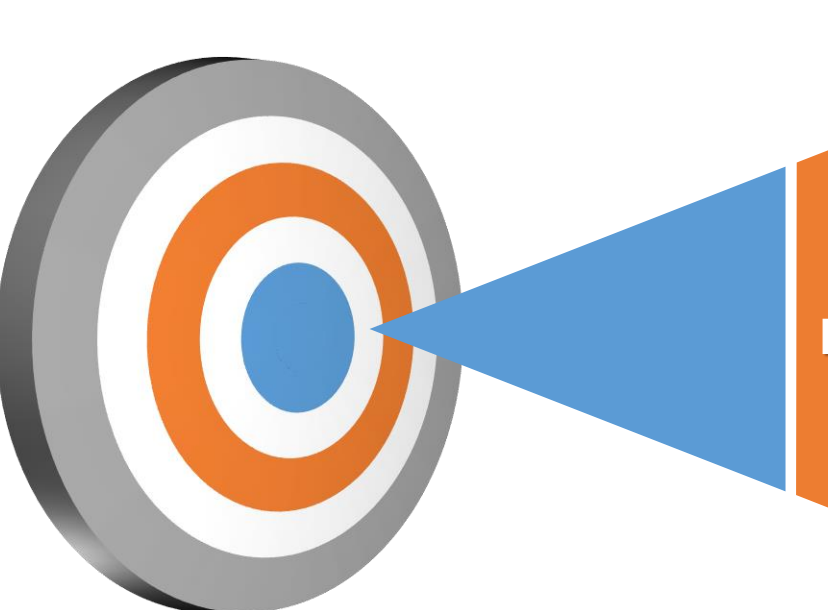

# Q4 2019

Jawatankuasa Kualiti UPM pada awal tahun 2020

# Q2 2019

Jawatankuasa Kualiti UPM pada bulan Julai 2019

dimajukan ke CQA sebelum/selewat-lewatnya pada <u>28 Jun 2019</u>

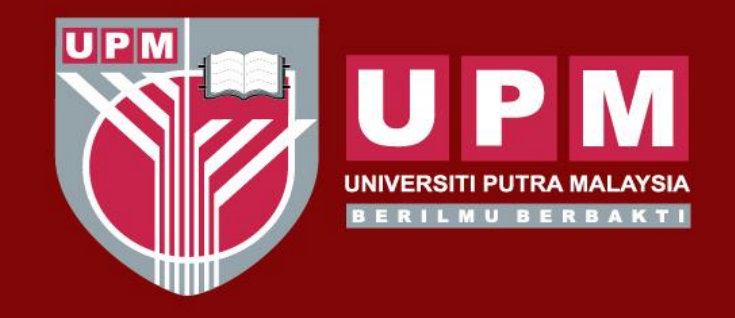

#### UNIVERSITI PUTRA MALAYSIA AGRICULTURE • INNOVATION • LIFE

# Sekian, terima kasih

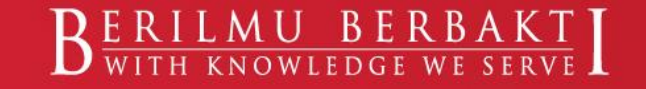

www.upm.edu.my